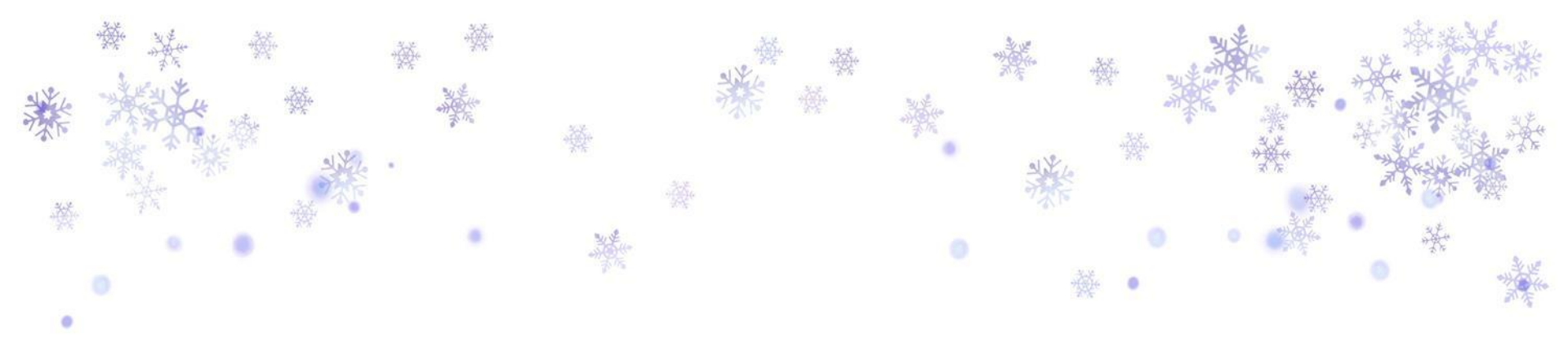

## 法務部公職人員財產申報系統操作

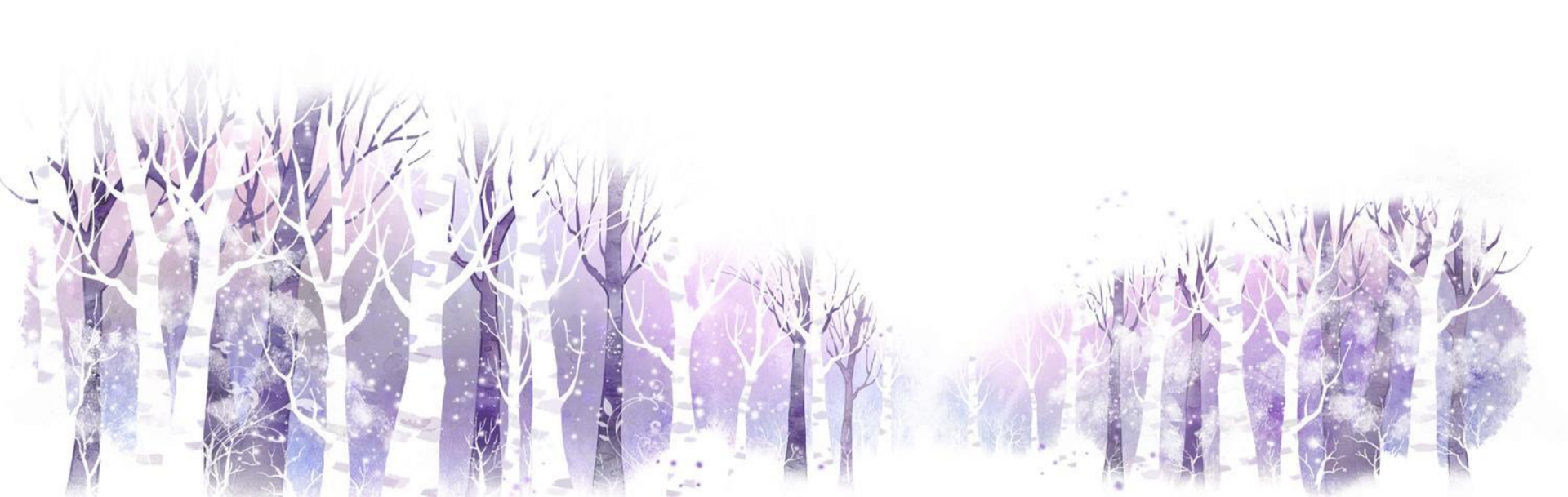

#### 法務部公職人員財產申報系統 https://pdis.moj.gov.tw/U100/U101-1.aspx

下載申報軟體-途徑

注意事項: 1.須以<u>系統管理者權限</u>進行程式及元件安裝。 2.於下載時,務必按照安裝步驟進行,並重新開機。

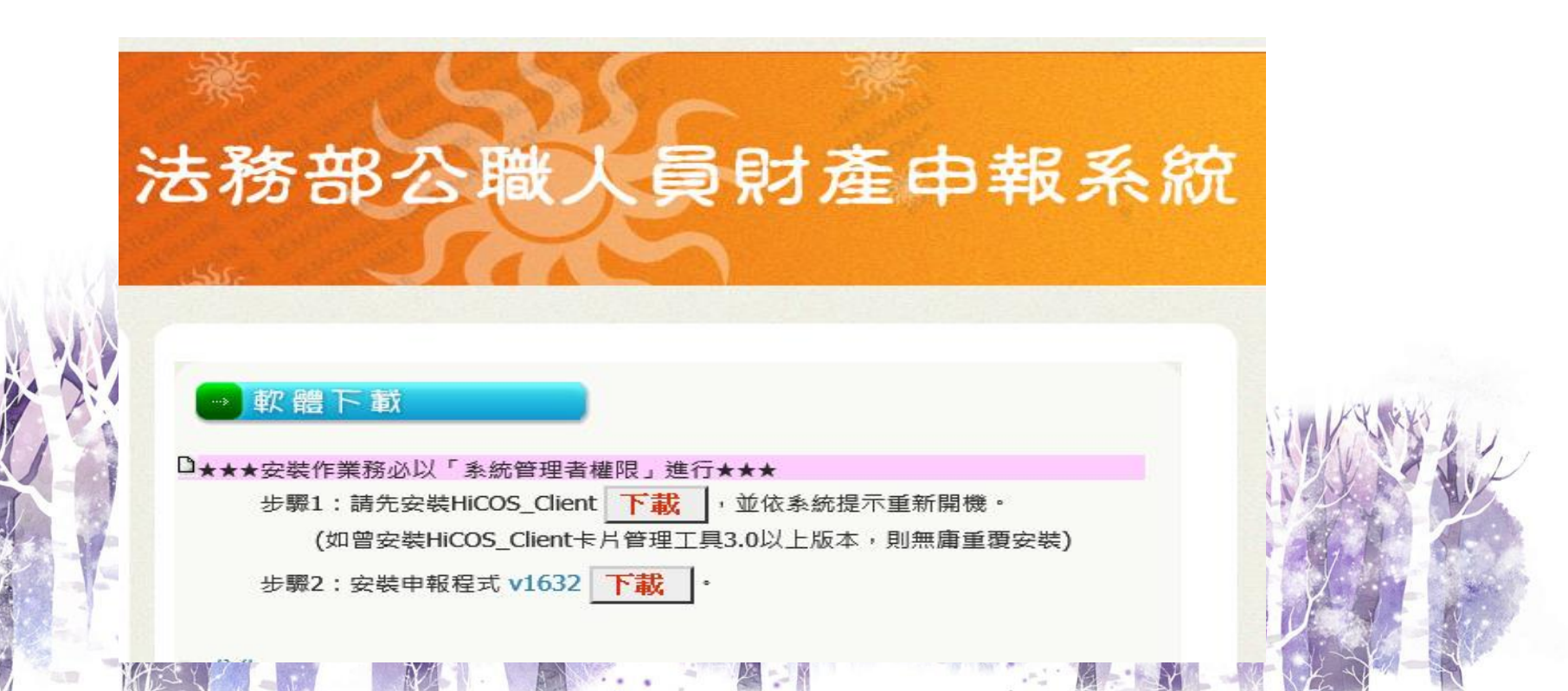

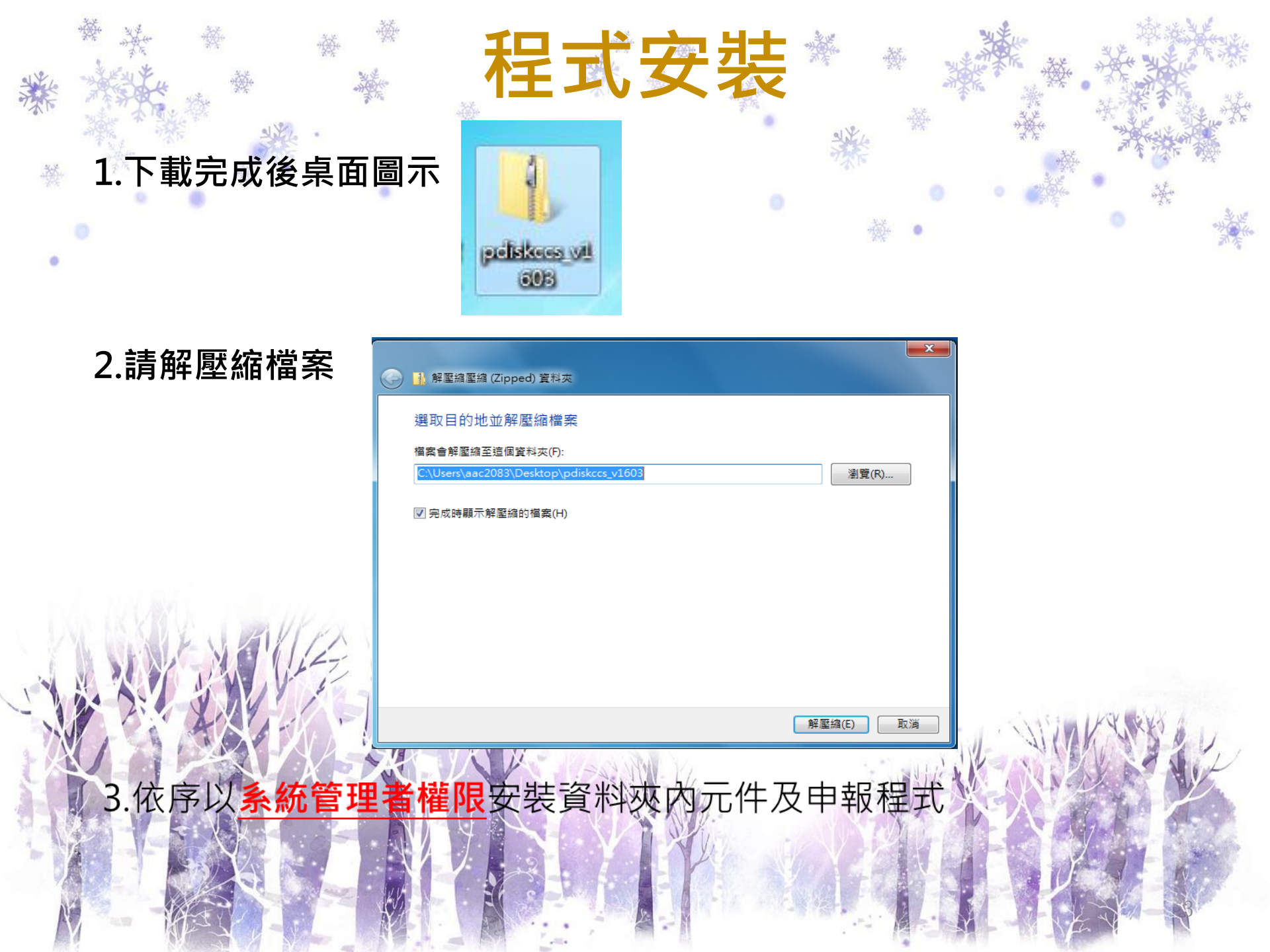

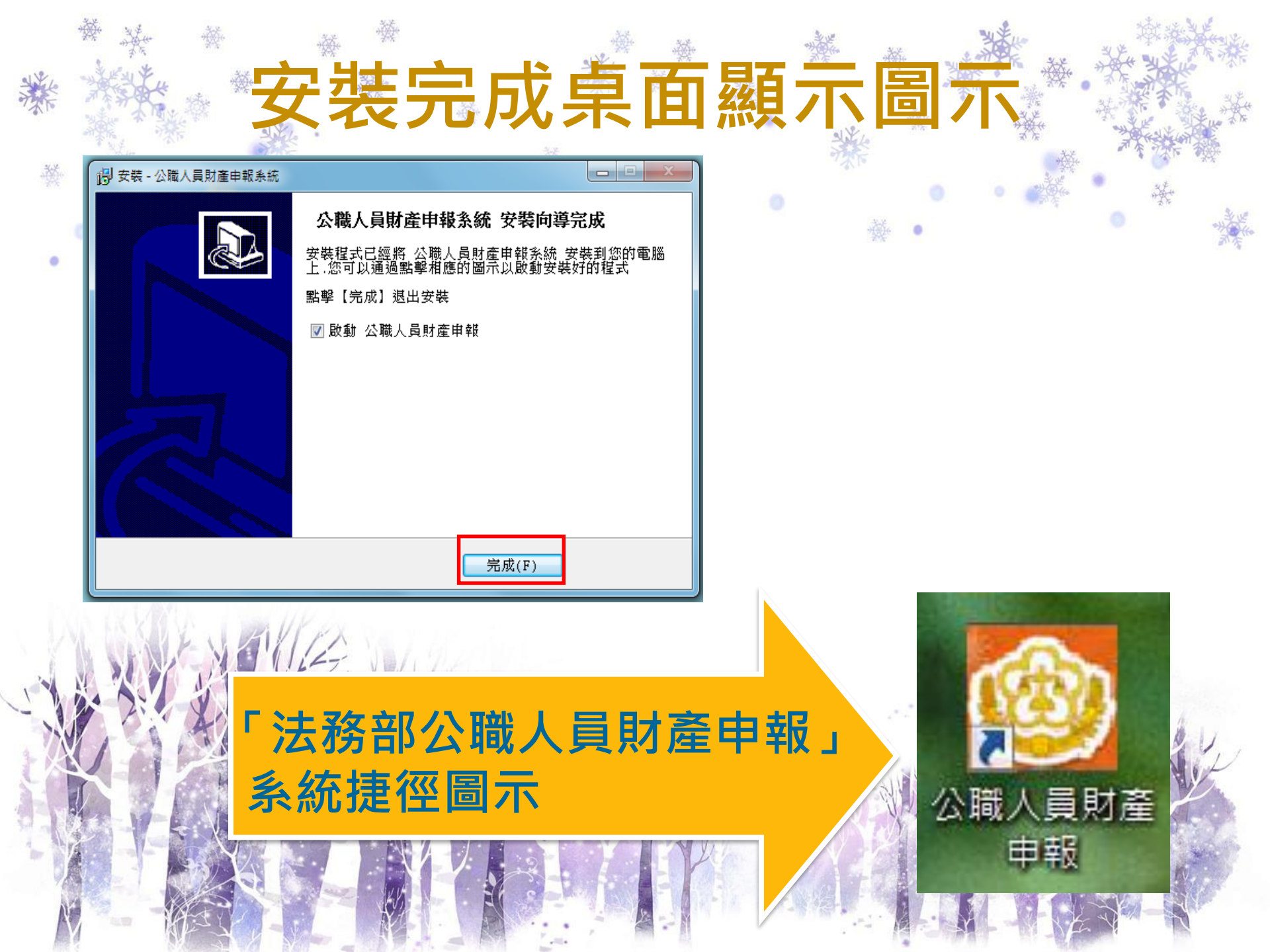

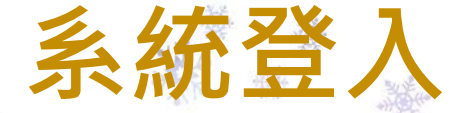

1.有畫面內2~6之情形者,須另行填寫「申報義務人基本資料表」
 (見下頁)並回傳受理申報之政風單位先行建檔。
 2.若為定期申報者請直接選擇「進入」登入系統。

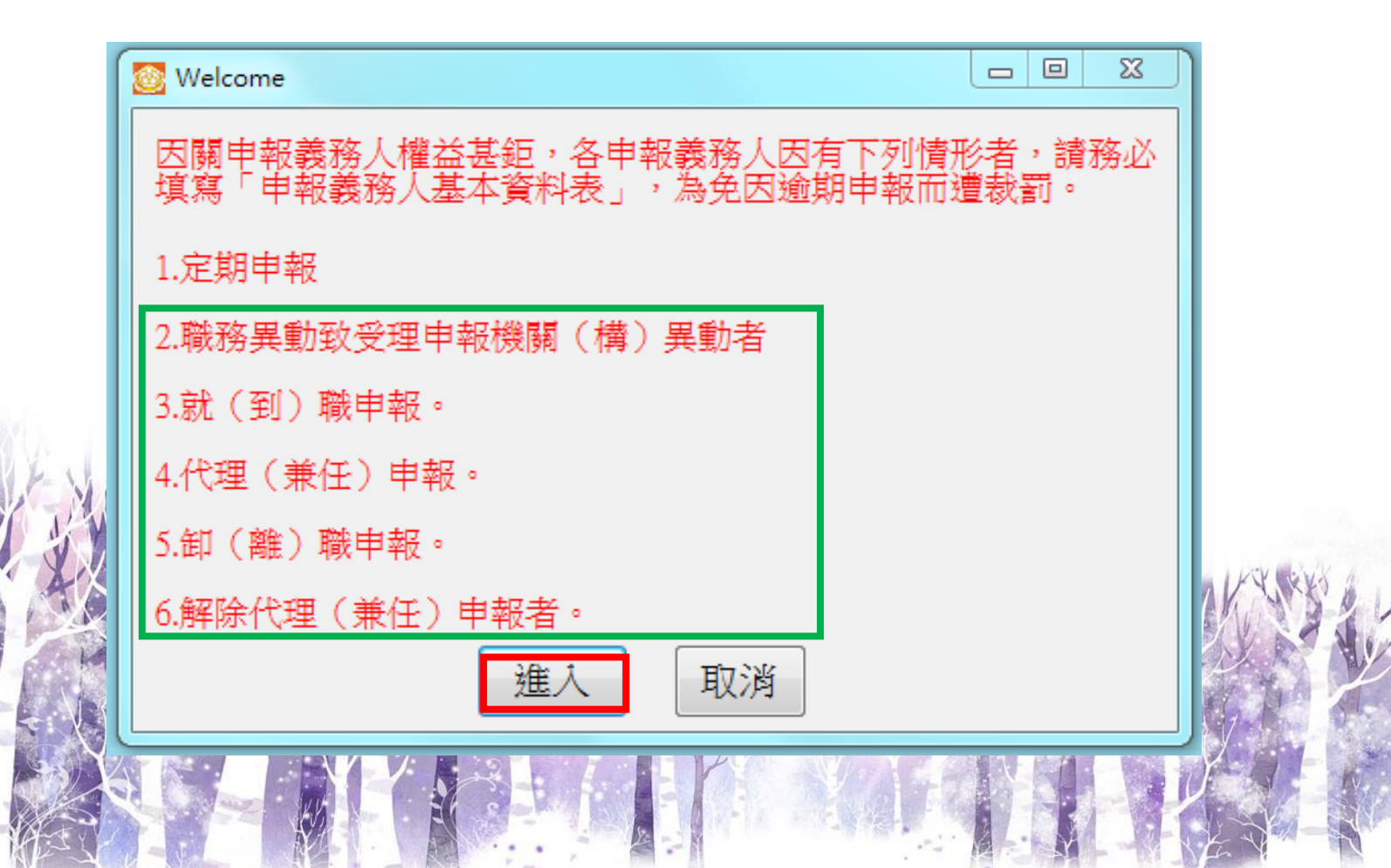

| 1 AVE |                                                                                                    | *<br>*<br>*                                     |                                   | 幸反                                                                          | 義                                       | 務                                      | 人<br>()<br>()<br>()<br>()<br>()<br>()<br>()<br>()<br>()<br>()<br>()<br>()<br>() |                                                                                                    | <b>以表</b>                                     | ····································· |
|-------|----------------------------------------------------------------------------------------------------|-------------------------------------------------|-----------------------------------|-----------------------------------------------------------------------------|-----------------------------------------|----------------------------------------|---------------------------------------------------------------------------------|----------------------------------------------------------------------------------------------------|-----------------------------------------------|---------------------------------------|
|       |                                                                                                    | 申報                                              | 義務人                               | 異動資料表                                                                       |                                         |                                        | ← Civil Ser                                                                     | ice Ethics Office, New Taipei City Government 🔭 🛛 🗤 🕬 👘 🕺                                                           | 廉政義工 性別主流(;                                   | 陽光法案 聲窗口                              |
|       | 機關單位或學校名稱                                                                                                   | (全銜):                                           |                                   |                                                                             |                                         |                                        | *                                                                               | * * * *                                                                                                    | 4                                             | 财產中報<br>"利益現大經濟<br>小醫,是工程後,1台八間後八頭    |
|       | 職稱:                                                                                                    |                                                 |                                   | 填表日期 <b>:</b> :                                                             | 年月日                                     | T                                      | *                                                                               | 受贈財物需登                                                                                                    | 記,                                            | 公職入員及關係入身方關係公開<br>及查詢平台               |
|       | <mark>新 任</mark><br>姓名                                                                                      | ٨                                               | 員                                 | <mark>前 任</mark><br>姓名                                                      | Y                                       | . <u>員</u>                             |                                                                                 |                                                                                                    | 北卡                                            |                                       |
|       | 身分證字號                                                                                                    |                                                 |                                   | 身分證字號                                                                       |                                         |                                        |                                                                                 | (一)公職入員財產甲報系統作<br>申報義務人。                                                                                            | <b>耒麥考于</b> 卌: 週 用 對                          | 家 局 辦理 ' 定 期 中 報 、 翫 〈 爭              |
|       | 實際到職日                                                                                                    |                                                 |                                   | 實際去職日                                                                       |                                         |                                        |                                                                                 | ( )財產甲報流程懶人包。<br>( 三 )107年財產申報說明會。                                                                                  |                                               |                                       |
|       | 出生年月日                                                                                                    |                                                 |                                   | 出生年月日                                                                       |                                         |                                        | -                                                                               | 1. 第1堂課-申報法規介紹<br>2. 第2堂課-系統操作                                                                                      |                                               |                                       |
|       | 原任單位/職稱                                                                                                    |                                                 |                                   | 新任單位/職稱                                                                     |                                         |                                        |                                                                                 | 3. 第3堂課-公職人員利益衝突                                                                                                    | 迴避法簡介及修正重                                     |                                       |
|       | 連絡電話                                                                                                    |                                                 |                                   | 連絡電話                                                                        |                                         |                                        |                                                                                 | <ul> <li>一、申報軟體:法務部公職人員</li> <li>(一) 適用對象,辦理「定期由</li> </ul>                                                         | 財產申報系統<br>報、就〈到〉職由報                           | 3、钔〈主〉職由報、代理〈範                        |
|       | 電子信箱                                                                                                    |                                                 |                                   | 電子信箱                                                                        |                                         |                                        |                                                                                 | (二)程式安裝或使用問題,請                                                                                                    | 電洽法務部公職人員                                     | 財產申報系統之客服專線: (02                      |
|       | 異 動<br>類 別                                                                                                  | □就(到)職                                          | 代 理<br>(兼任)                       | 異 動<br>類 別                                                                  | □ 卸 (離) 職                               | □解除代理<br>(兼 任)                         | 0                                                                               | 小侍经启受理中報之政風機構協<br>(三)透過「法務部公職人員財<br>(四)定期申報授權操作說明手                                                                  | 町。<br>產申報系統」授權查<br>冊。                         | 調財產資料服務辦理107年財                        |
|       | <ul> <li>説明:</li> <li>一、 應申報財產附<br/>清冊」。</li> <li>二、 有關本府所願</li> <li>三、 因攸關申報輯</li> <li>任)請人事單位教</li> </ul> | 職務請參考「本府所<br>屬未設政風機構機 <br>義務人權益基鉅,E<br>務必填寫本表,並 | 所屬未設政<br>關(學校)應<br>申報義務人<br>回傳於【診 | 」<br>風機構機關(學校)照<br>申報財産人員有異組<br>就(到)職或卸(離)<br>就(到)職或卸(離)<br>[<br>(局、處、區公所)] | 聯辦理公職人員<br>勧時,均須填韓<br>職、代理(兼任)<br>政風室】。 | ,<br>」<br>財産申報職務<br>援異動通報表。<br>或解除代理(兼 |                                                                                 | 三、申報義務人基本資料表 (odt<br>四、參考法令<br>(一)公職人員財產申報法<br>(二)公職人員財產申報法施行<br>(三)公職人員財產申報資料審<br>(四)政風機構辦理公職人員財<br>(五)法務部公職人員財產申報 | u檔)<br>細則<br>核及查閱辦法<br>產申報資料審核作業<br>案件處罰鍰額度基準 | ·要點                                   |
|       | 人事單位                                                                                                    |                                                 |                                   | 填表人/連絡電話                                                                    |                                         |                                        |                                                                                 | 五、法務部函釋                                                                                                    |                                               |                                       |

122 102

1000 12

Y . Deer

1118 DT ...

-

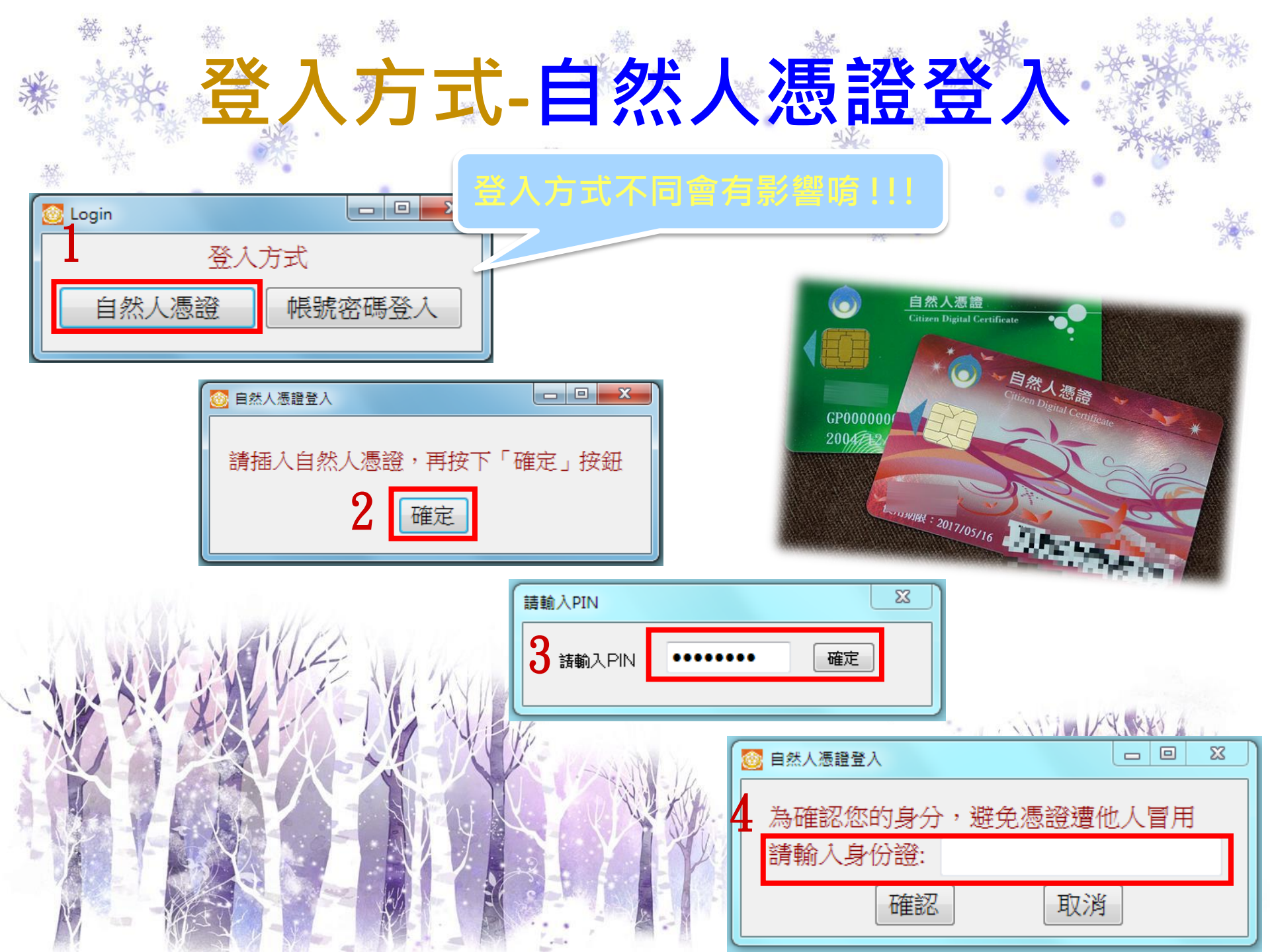

# 登入方式-帳號密碼登)

.....

欲以帳號密碼登入者,需先至「法務部公 職人員財產申報系統網站」申請密碼,帳 號即身分證字號。

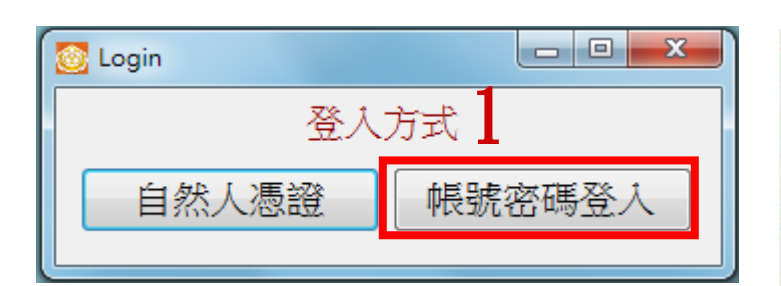

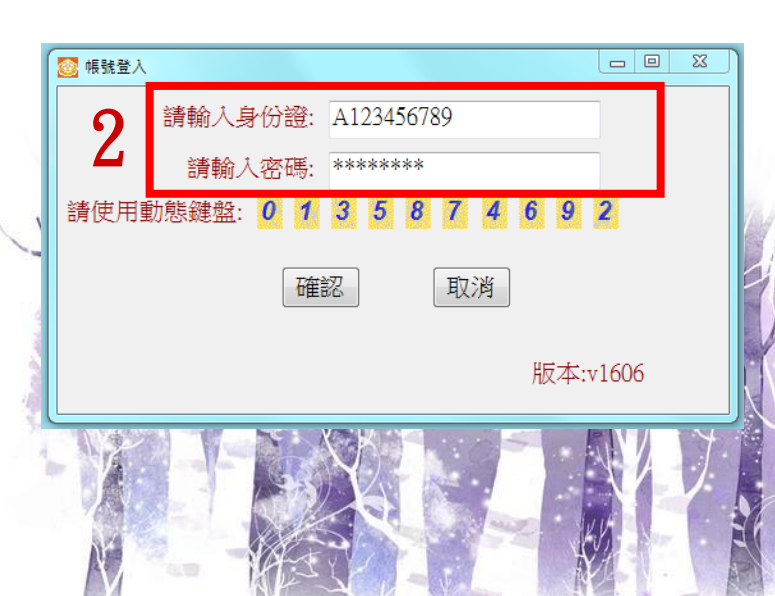

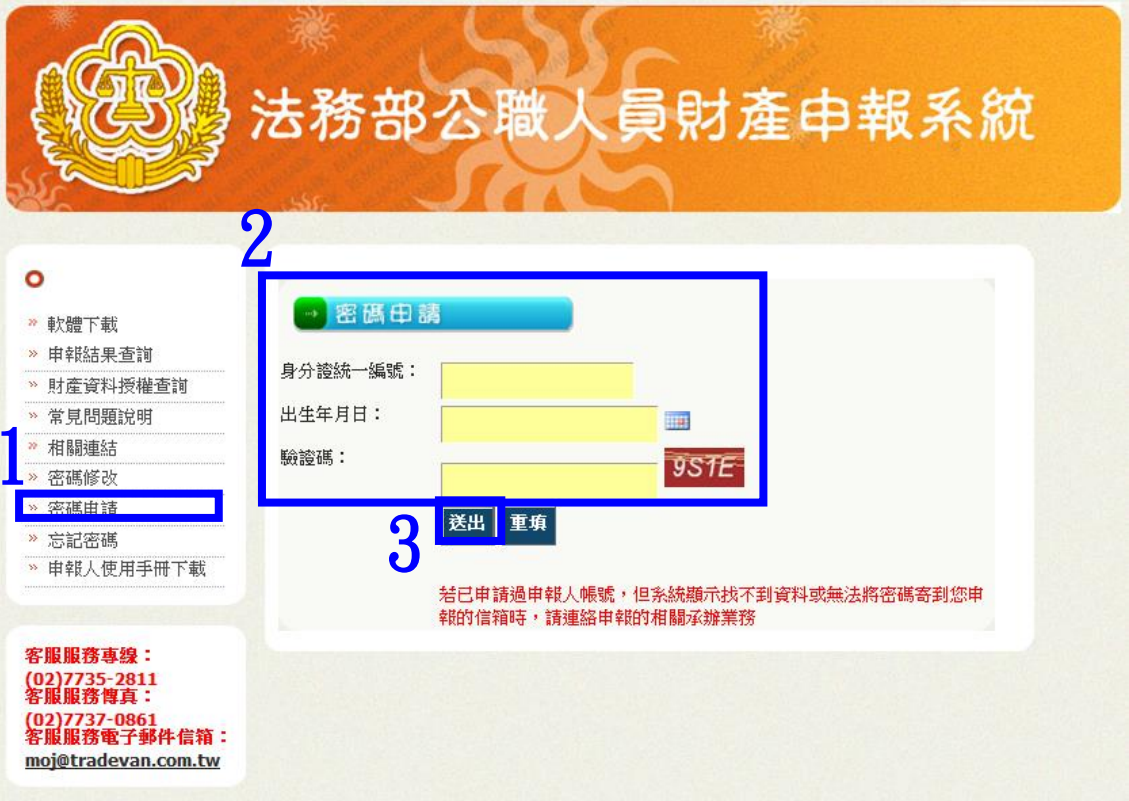

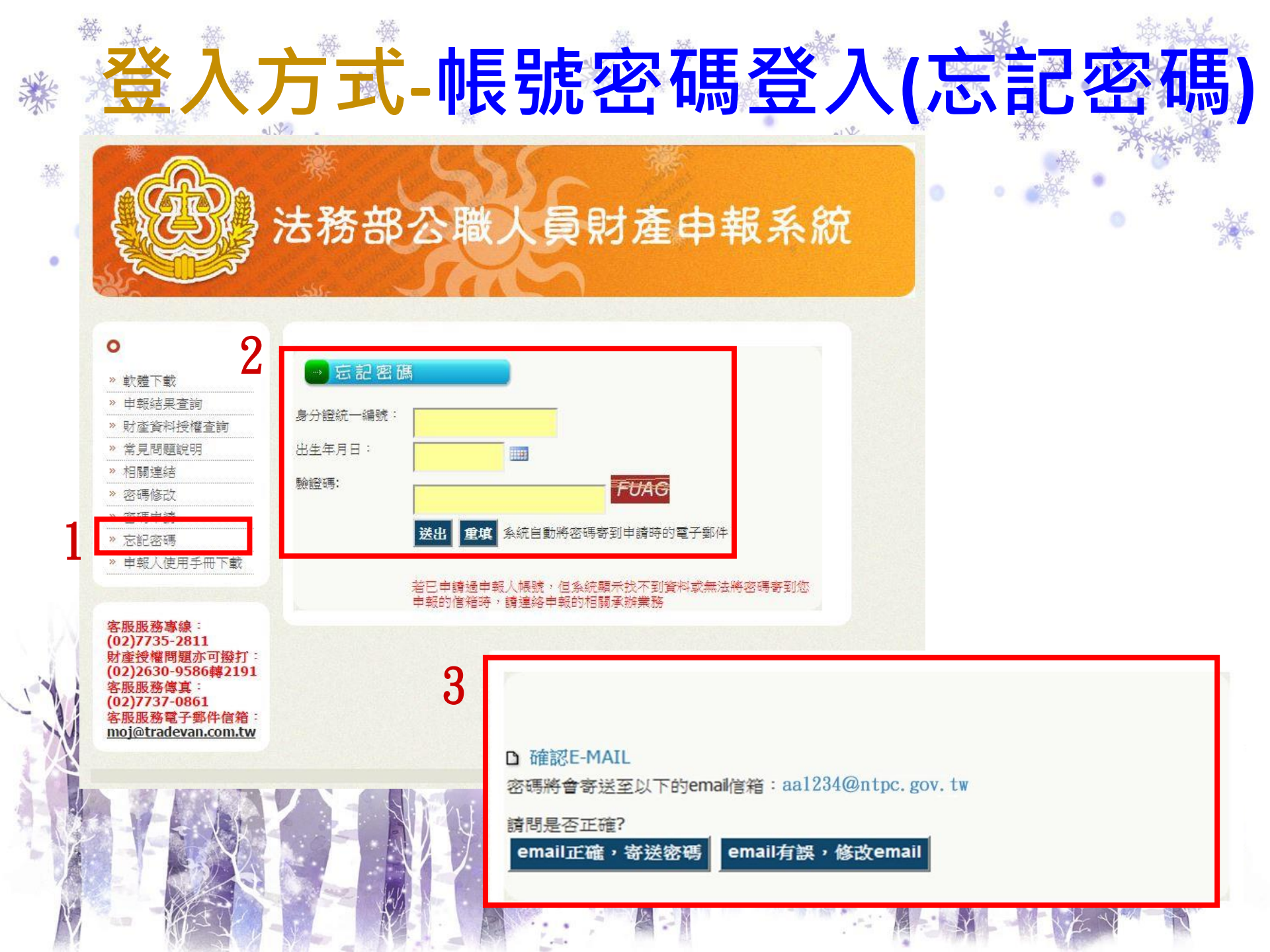

| ***          |                         | 登入系                  | 統了                 |                              |                                                                |                   |
|--------------|-------------------------|----------------------|--------------------|------------------------------|----------------------------------------------------------------|-------------------|
|              | 法務部公職人員財產申報条約           | tv1622               | 201*               |                              |                                                                |                   |
| 本韵时          | (19) 法税                 | 部公職人員                | 詞財產                | 甲報糸線                         | ን በ                                                            | 象上客服 🥺            |
| 旦 同 別<br>産資料 | 基本資料 配偶及未成<br>有價證券 其他財產 | 2年子女 土地 3<br>保険 債權   | <b>建物     船舶</b>   | 汽車<br>事業投資                   | 航空器 □ 現会<br>備註 □ 上傳                                            | 企     存款       列印 |
| 基準日!         | 「*欄位為必填欄位,其餘            | 非必填欄位;資料如有誤,謂        |                    | ◎ 」 【出生年月日                   | 民國 046 - 年 0                                                   | 1 - 月 23 - 日      |
|              |                         |                      | 」是指申報財產基準          | 日,並非文件上傳日。                   | 5. pro-                                                        |                   |
|              | *申報人姓名                  | 郝友虔                  | 中華民國               | 居留證號                         | 國籍                                                             |                   |
|              | *國民身分證統一編號              | A123456789           | 領有國民身分譜<br>未領國民身分譜 | 資者,應填寫國民身分證統<br>資者,應填寫國籍及中華民 | 乛編號於申報表基本資料構<br>國居留證號。                                         | <b>刹;</b>         |
|              |                         | 1. 新北市政府政風處          |                    |                              |                                                                |                   |
|              | *服務機關                   | 2.                   | /                  | 小提醒~                         |                                                                |                   |
|              | *單位及職稱                  | 1. 科長<br>2.          |                    | ¦、基本資;<br>オ可至                | 炓頁籖需登<br>其他頁籤                                                  | 打完整・              |
| Data ack     | 職級                      |                      | 部專用」               | )、 歳 λ 档:                    | ナ<br>1111<br>1111<br>1111<br>1111<br>1111<br>1111<br>1111<br>1 | 库 = 田 東女          |
| STAR         | *機構地址                   | 1. 新北市板橋區中山路一段<br>2. | 3161號              | 2、蒯八侯:<br>為半型                | ┖知為土垒                                                          | 兰志 祠 笠            |
|              | *聯絡電話(公)                | () #                 | *188:              | 絡電話(宅) (                     | )                                                              | #                 |
|              | 行動電話                    |                      |                    |                              |                                                                |                   |
| STRA I       | *戶籍地址                   |                      |                    | 1                            |                                                                |                   |
|              | *通訊地址                   |                      |                    |                              | ] 同戶籍地址                                                        |                   |
|              |                         | 上頁(P)                | 下頁(N)              | 讀檔(R)                        | 存檔(S)                                                          | 離開(E)             |
| N            |                         |                      |                    |                              |                                                                | 版本:v1622          |

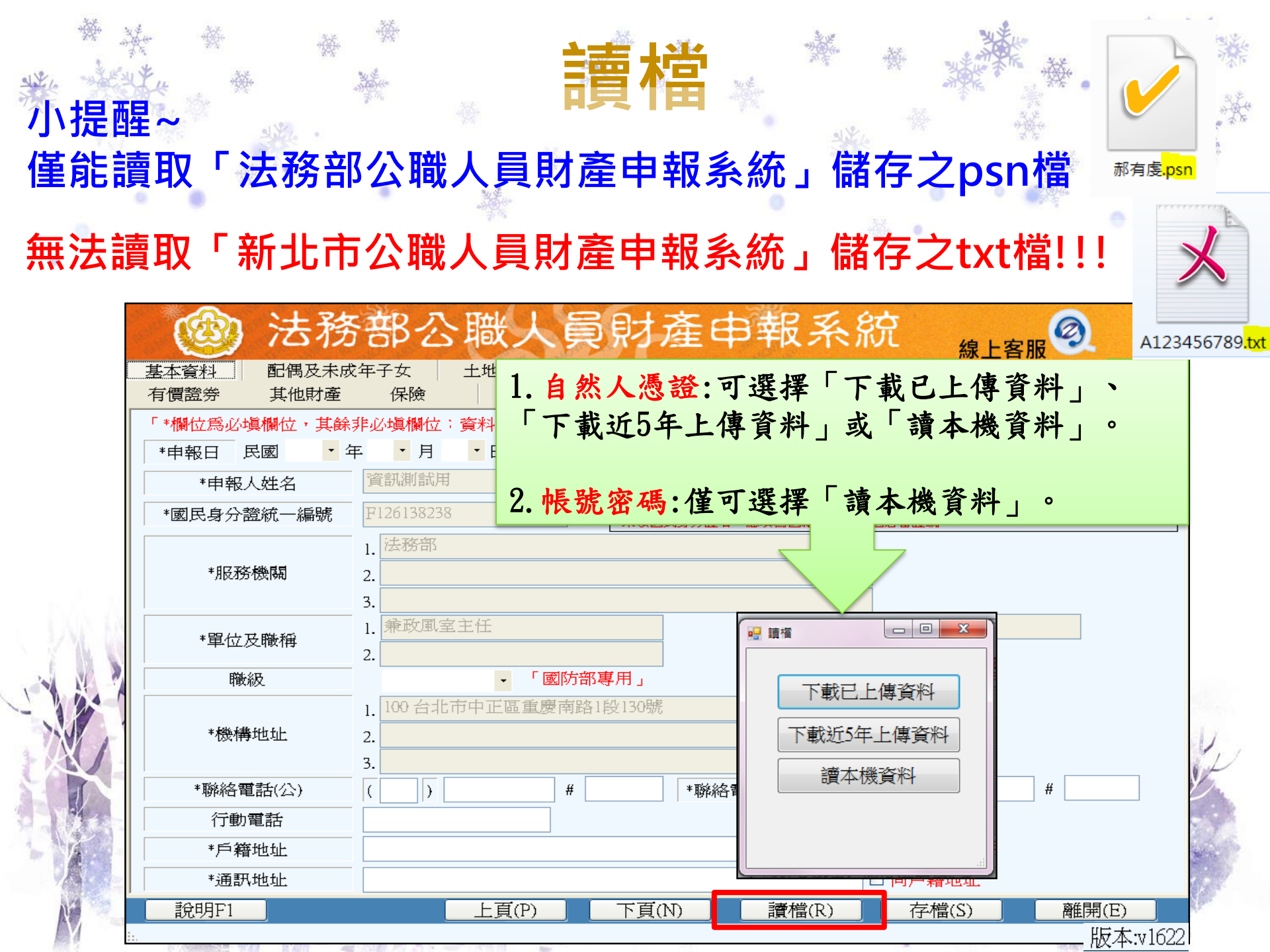

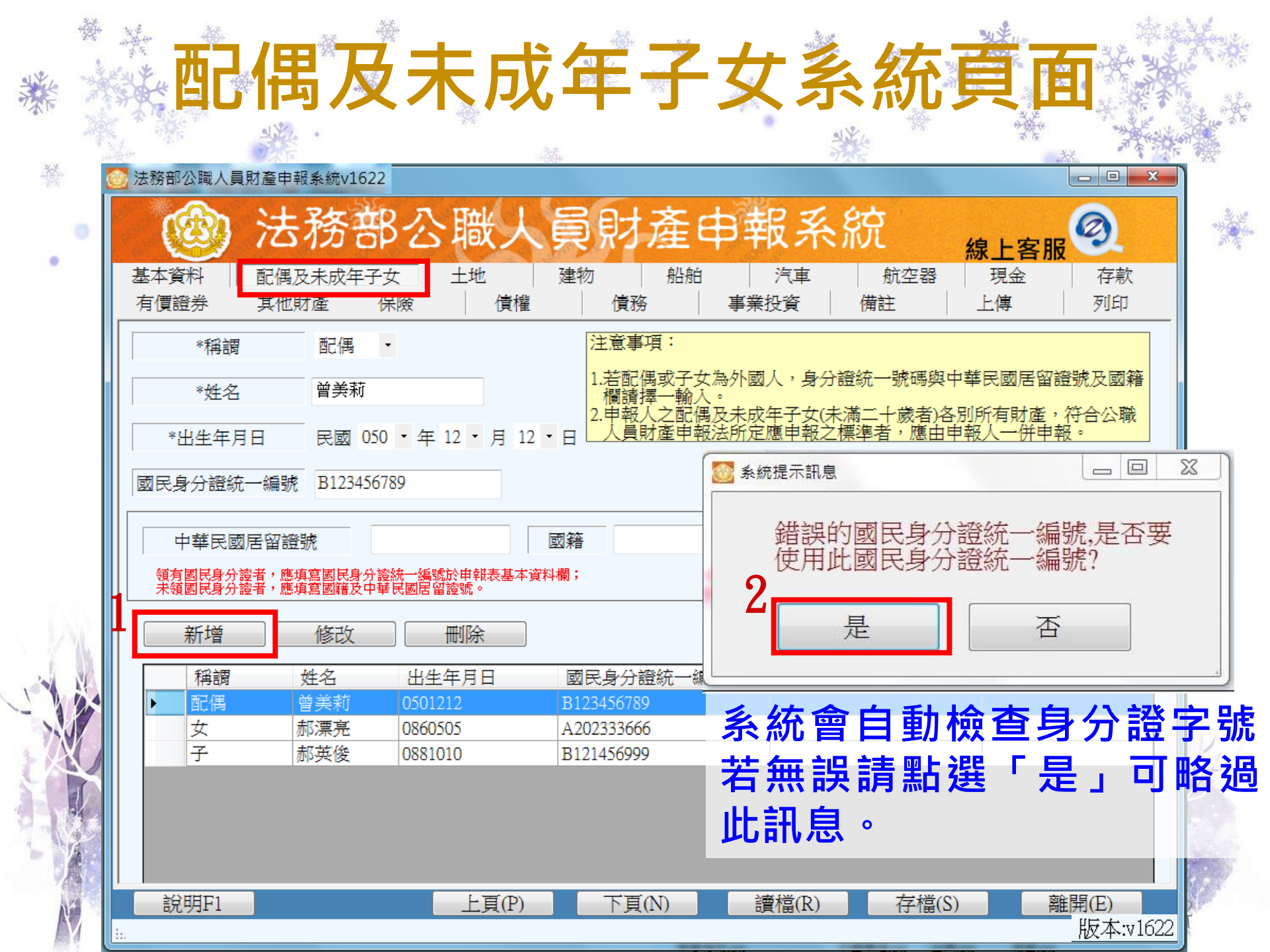

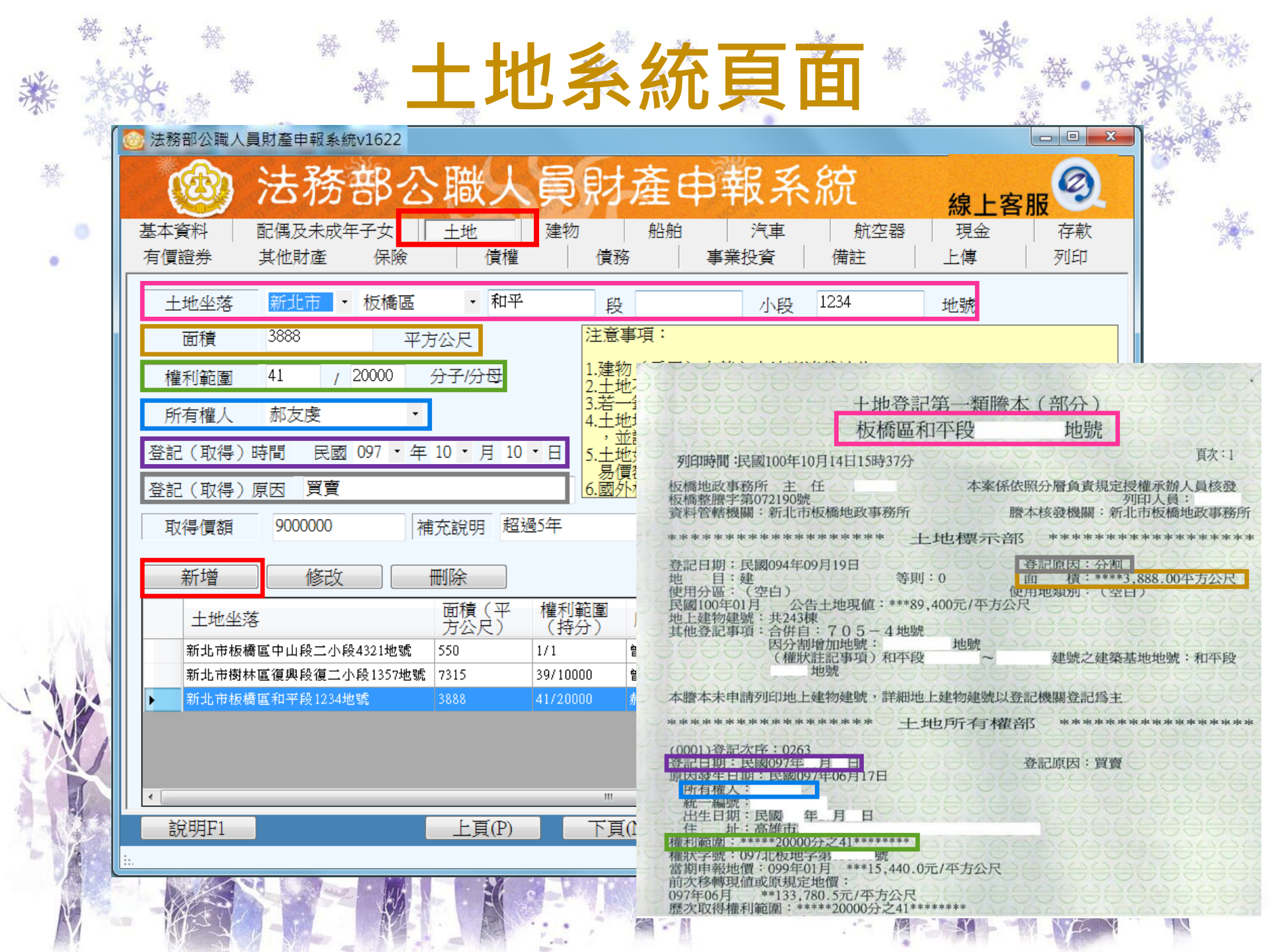

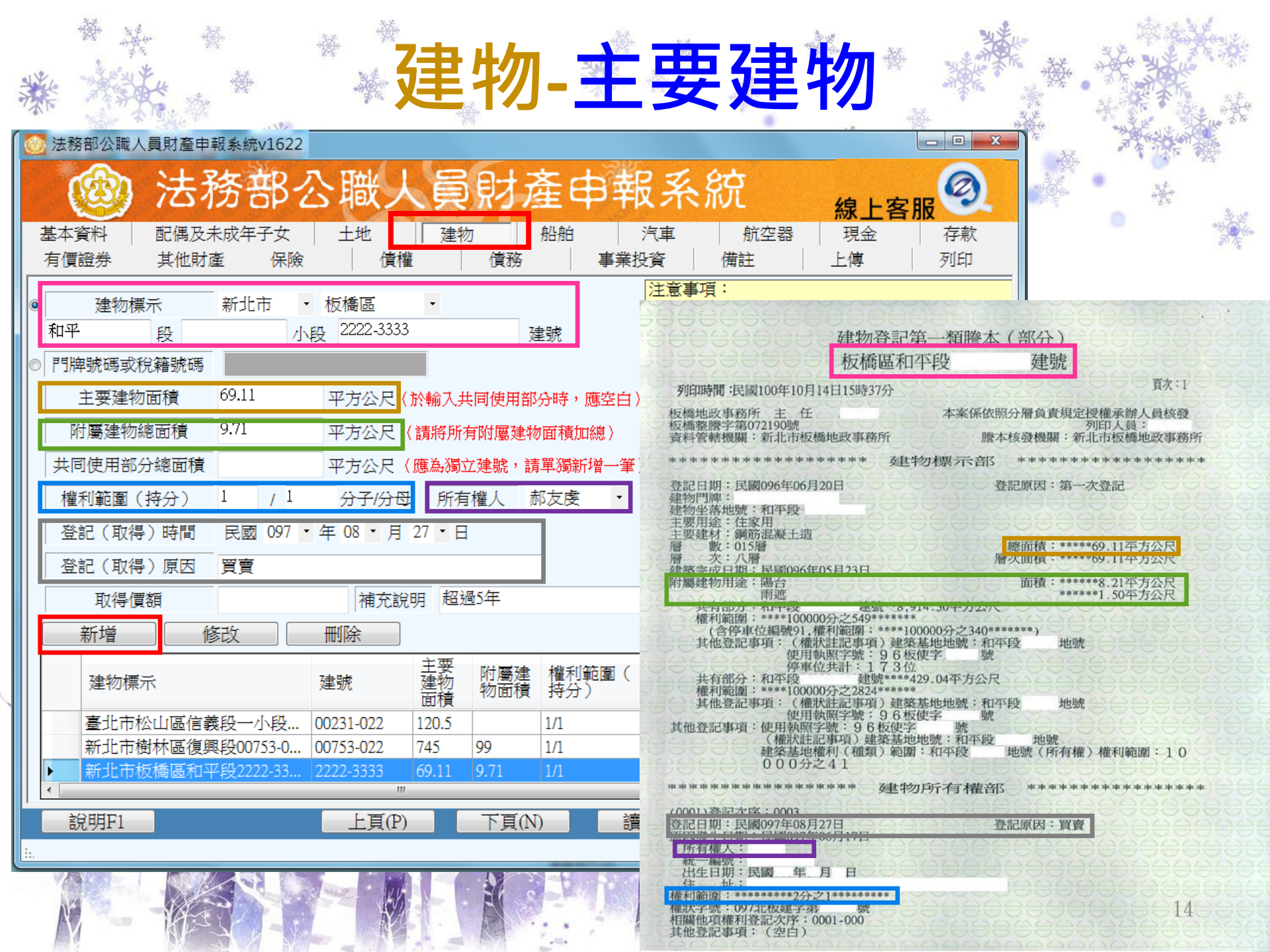

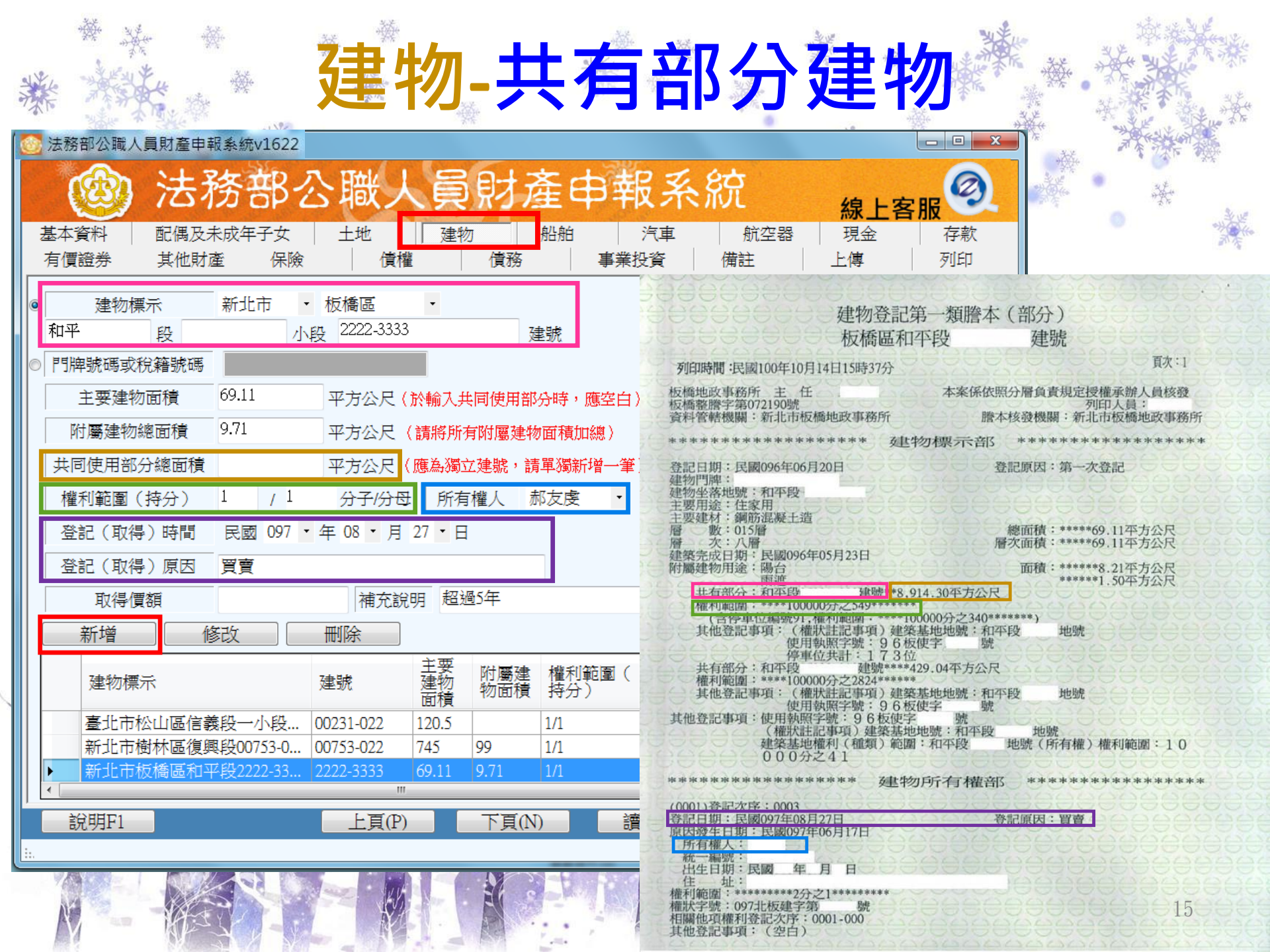

| *   | 法務部    | - 茶-<br>                                                                                                    | ∰<br>2/<br>■<br>■<br>転<br>条統V3                                   | 1622                                    | ī≢                                                    | I<br>系                                                              | 統頁                                                                                         |                                | *                                             |                                           |          |
|-----|--------|----------------------------------------------------------------------------------------------------|------------------------------------------------------------------|-----------------------------------------|-------------------------------------------------------|---------------------------------------------------------------------|--------------------------------------------------------------------------------------------|--------------------------------|-----------------------------------------------|-------------------------------------------|----------|
| . • | 基本資有價證 |                                                                                                    | ち務<br>周及未成年<br>他財産                                               |                                         |                                                       | <b>員財</b><br><sup>建物</sup><br>債務                                    | 產申報                                                                                        |                                | 航空器 │ 現金<br>注 │ 上傳                            | 客服<br>(F新<br>列印                           |          |
|     | ٢      | <ul> <li>種類</li> <li>汽缸容量</li> <li>牌照號碼</li> <li>引擎號碼</li> <li>所有人</li> <li>廠牌型號</li> <li>登記(取得)</li> </ul> | 客車<br>1598<br>AB-99<br>新友<br>日産L                                 | 999<br>麦<br>JIVINAL<br>民國 097 、         | <ul> <li>C.C.</li> <li>↓</li> <li>年 07 • 月</li> </ul> | 注意事項<br>1合大型<br>二合六輪機容<br>2.六重統合<br>3.所有主際<br>報音市<br>5.國外相關<br>24、日 | 記<br>型機車(汽缸<br>型機車)。<br>電<br>の<br>の<br>の<br>の<br>の<br>の<br>の<br>の<br>の<br>の<br>の<br>の<br>の | 廖排氣量250c.c<br>度,               | .以上與最大輸出馬<br>身以可筆號碼或車<br>新申報日前五年内<br>實際交易價額或原 | 8力逾40馬力之<br>身號碼代督,汽<br>取得者,並應申<br>始製造價額者, |          |
|     |        | 登記(取得<br>取得價額<br>新增<br>種類                                                                                   | <ul> <li>》原因</li> <li>90000</li> <li>修改</li> <li>汽缸容量</li> </ul> | 買賣<br>10<br>一<br>一<br>牌照號碼              | 補充說明<br>删除<br>//                                      | 超過5年                                                                | ↓ 登記(                                                                                      | <u>取 登記 (</u>                  | <b>調買運結</b><br>取<br>取得 <i>優額</i>              | <u>林政部税務入口網</u>                           |          |
|     |        | 客車<br>客車<br>客車                                                                                              | (c.c.)<br>1598<br>1996<br>1789                                   | 5]拏號碼<br>AB-9999<br>90-88-FS<br>XO-8888 | 日産LIVI<br>福特MOT<br>VOLVO                              | NAL 郝友!<br>ROSTA 郝友!<br>曾美                                          | へ 得)限<br><u>奏 097072</u><br>麦 0910203<br>町 0901213                                         | f間 待)原<br>4 買賣<br>3 買賣<br>2 買賣 | 因<br>900,000                                  | 超過5年<br>超過5年<br>超過5年<br>超過5年              | New York |
| Ň   |        | 明F1                                                                                                    | V                                                                | M                                       | 上頁(P)                                                 | 下頁(                                                                 | 7) 讀                                                                                       | 檔(R)                           | 存檔(S)                                         | 離開(E)<br>版本:v162                          | 22       |

# 實例查詢-汽車行照

種類

223

登記取得時間

所有權人 廠牌型號 **牌照號碼** 

氣缸容量

| 牌祭         | 就码   |       |              | 1               | 用小            | 客車  |    |          |              | 5244  | 樹638                          | 15924        |
|------------|------|-------|--------------|-----------------|---------------|-----|----|----------|--------------|-------|-------------------------------|--------------|
| *          | Ŧ    |       |              |                 | FA            |     |    | 地址變      |              |       |                               | $\mathbf{i}$ |
| the sta    | th.  | 新北市   | 0.45         |                 | 里             | 街   | 4  | 原發照日期    | 097          | 07 24 | 有限自期                          | 100.0        |
|            | -    | 石高    | 航            | 代安              | 12005         | 107 |    | 有效日月     | 103          | 07.24 |                               |              |
| 1          | A.   | ININ  | 100          | 平月<br>M         | 2000          |     |    | ·        |              |       | ί <del>ξ</del>                | \$)          |
| 維          | 民士   | 1598  | 立方 ·         | #1 #2 AN        | 汽油            | Č.  | 43 | 招发放月     | 自动           | 检验合   | 格日期                           | 短斜           |
| 14<br>19 # | 化州   | 職式    |              | $\mathbf{X}$ (f | 1             |     |    | 102.     | 07.24        | 16    | $) \setminus ($               | 27           |
| 引북         | 就碼   | HR168 | 306091       | В               |               |     | 4  |          |              |       | $\langle \cdot \rangle$       | 2            |
| 单身         | 武明   | L10GN | /A002        | 690             | - 10 /2 0     |     |    |          | - and        |       |                               | 2            |
| 戦は         | AR P | A 0 A |              | * * (           | 1             |     | 4  | 人的       | <del>(</del> |       | <b>K</b>                      | *            |
| . 出非       | 林堂堂  | 0     | ** \$        | 管動              | 魚無            |     | 4  | - (P)    | 10           |       |                               |              |
| 1 服利       | 公司   |       | / (())       | X               | 1             | (OA |    | - AGM    | 10           | TAC:  | 1 X (                         | 2/           |
| 6 成月       | (租人  |       | <b>X</b> (†) | <u> </u>        | $\rightarrow$ |     | +  | $\Delta$ |              |       | 4                             | <u>الالم</u> |
|            | 2    | AND A |              |                 |               |     |    |          | 一般の          |       | $\langle \rightarrow \rangle$ | 99.07.2,     |
| ų.         |      |       |              | <u> </u>        |               |     | 40 |          |              |       |                               |              |

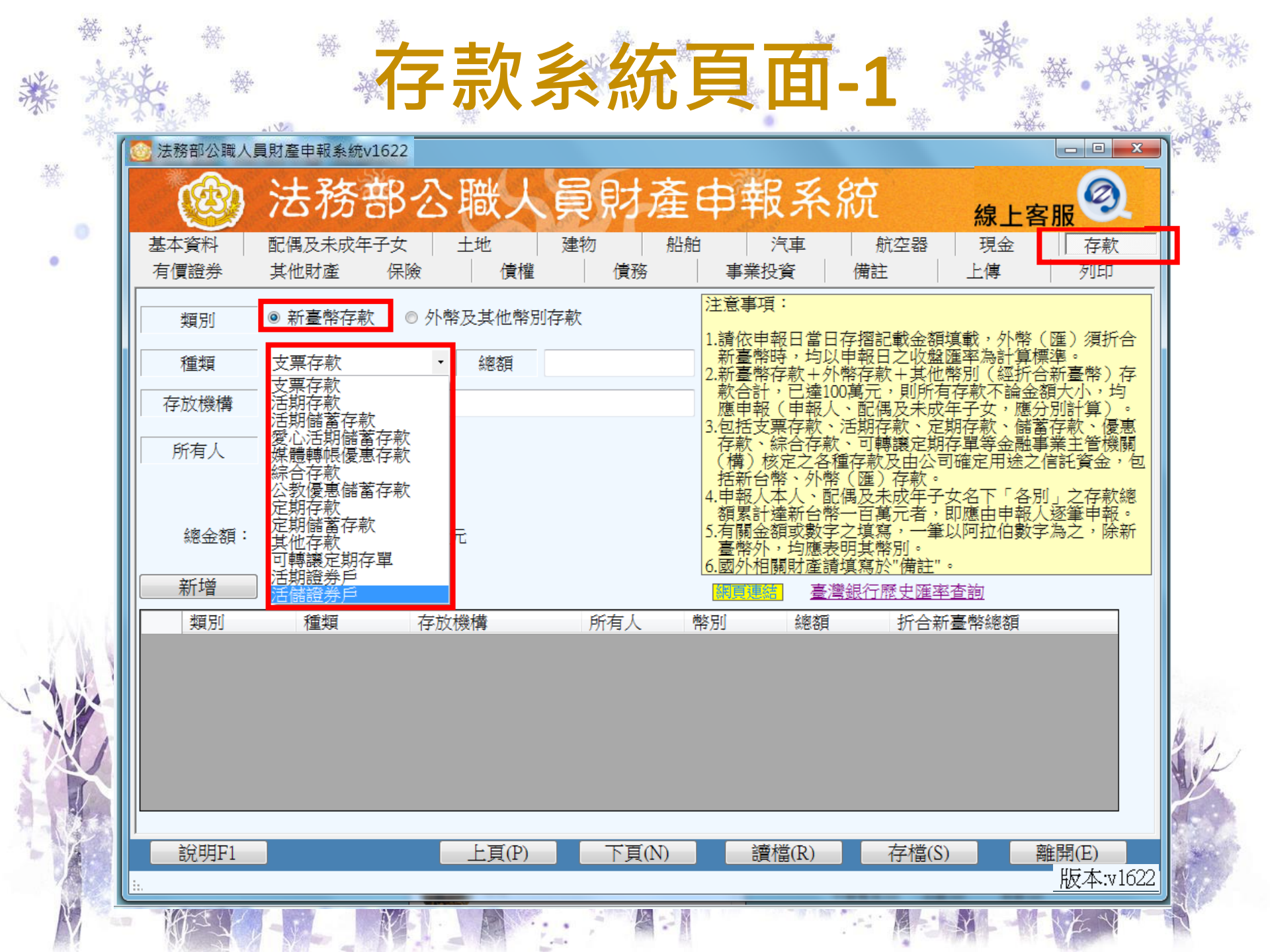

| *****              | ★實例到         | <b>≦詢-存</b> | 摺      |           |    |
|--------------------|--------------|-------------|--------|-----------|----|
|                    |              |             | *      |           |    |
|                    |              | 金融機構        | 仔薄     |           |    |
| 103.12.16 000201   | 6IC提(BK812)1 | 15,000.00   |        | *136,272. | 00 |
| 103.12.20 000000   | 01221 存款息    |             | 478.00 | *136,750. | 00 |
| 103.12.21 000202   | 11C提(BK700)1 | 2,000.00    |        | *134,750. | 00 |
| 103, 12, 24 205205 | 110 提12/24 1 | 30,000,00   |        | \$104.750 | 00 |

若申報基準日為103年12月21日,則建議103年12月22日以後查 詢存簿資料,於本例之結餘金額為134,750元。

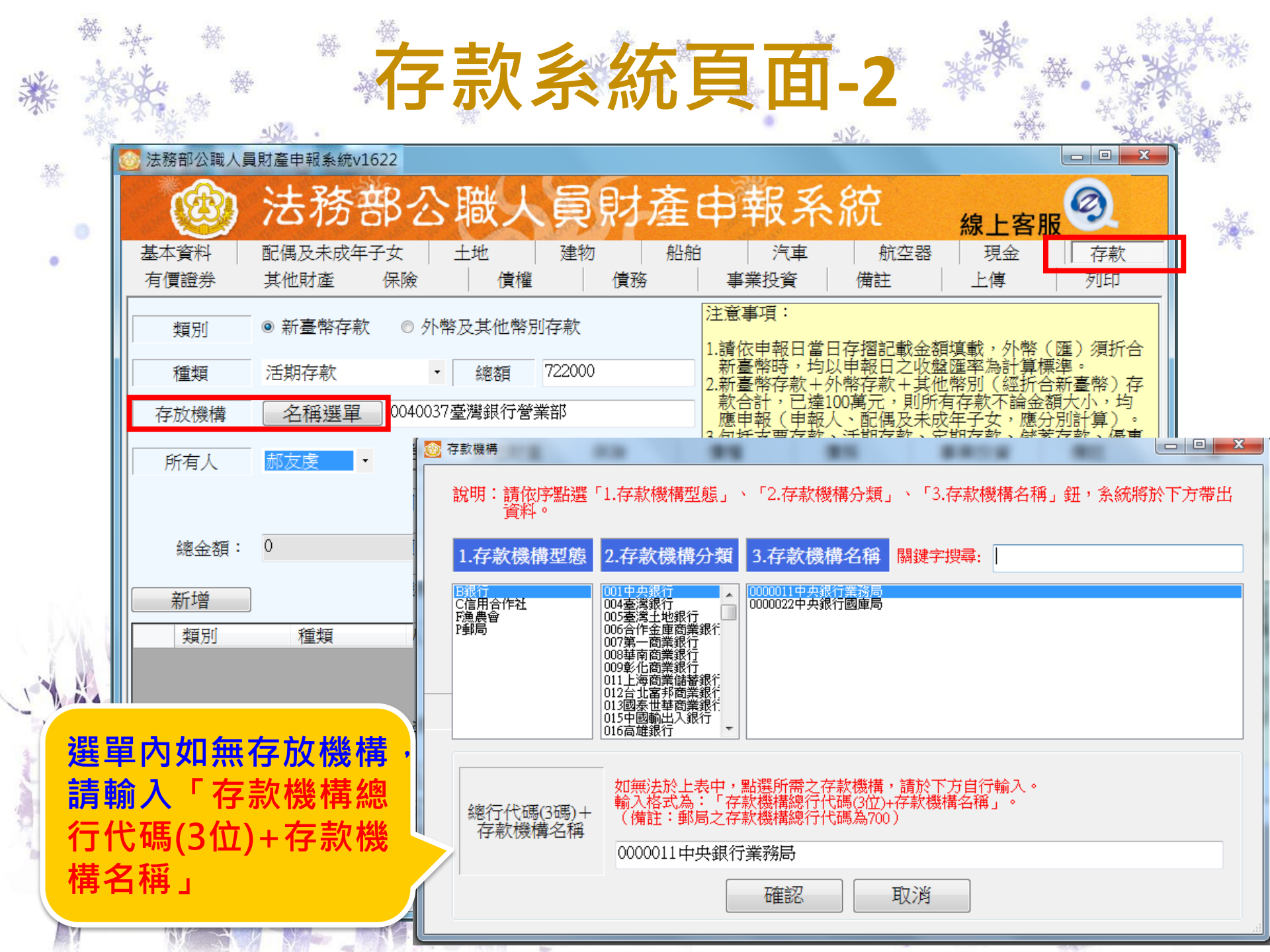

|          | · · · · · · · · · · · · · · · · · · ·                | **<br>**                                                                                          | 字燾                                                                 | 欠系                                                                              | 統                                        |                                                      | <b>1</b> -3                                                                                                    | <b>3</b> <sup>*</sup> ₹                                                      |                                                                   |                                                                                                    |                                                      | ************************************* |
|----------|------------------------------------------------------|---------------------------------------------------------------------------------------------------|--------------------------------------------------------------------|---------------------------------------------------------------------------------|------------------------------------------|------------------------------------------------------|----------------------------------------------------------------------------------------------------|------------------------------------------------------------------------------|-------------------------------------------------------------------|----------------------------------------------------------------------------------------------------|------------------------------------------------------|---------------------------------------|
|          | 法務部公職人員                                              | 財産申報系統1                                                                                           | <sup>622</sup><br>鄂公                                               | 職人                                                                              | 員財產                                      |                                                      | <b>服系</b>                                                                                                    | 統                                                                            | 約                                                                 |                                                                                                    |                                                      |                                       |
| •        | 有價證券                                                 | 机阀及木成牛<br>其他財產                                                                                    |                                                                    | 債權                                                                              |                                          |                                                      | <br>   日本<br>   日本<br>   日<br>   日 | 備註                                                                           | い。<br>  上                                                         | <sup>戌亚</sup>   <br>傳                                                                                                    | 列印                                                   |                                       |
|          | 類別       種類       存放機構       所有人       幣別       總金額: | <ul> <li>新臺幣存款</li> <li>定期儲蓄存款</li> <li>名稱選單</li> <li>郝友虔</li> <li>英磅</li> <li>3460600</li> </ul> | <ul> <li>○ 外幣</li> <li>○ 0070959第</li> <li>○ 新台<br/>折合報</li> </ul> | 及其他幣別有         總額       2         第一商業銀行         匯率         幣總額或         新台幣總額或 | 字款<br>2000<br>國際金融業務分<br>48.8<br>1073600 | 注<br>1.<br>請新新款應包存<br>括申額有臺國<br>4.<br>額<br>5.<br>臺國外 | 項 申幣幣計報支、 核台人計金外相:   報時存,(票綜在常本達額,關當均+達報款存合之外、台數應產日以外10人、款稀軟配幣字表請                                                                                                    | 存申幣0、活、重(偶一之明填摺報存元。),偶存轉及百填其寫記期可款)未萬寫幣於,代子萬寫幣於,代子萬寫幣於,代子萬寫幣於,一人,則及款讓由時成一,則分前 | 金收其所未、定公款手者一。注額盤他有成定期可。子,筆有一個一個一個一個一個一個一個一個一個一個一個一個一個一個一個一個一個一個一個 | ,為(不女款等用 「申勤」<br>外計經論應儲融之 別<br>「中勤」<br>「非勤」<br>「<br>「<br>」<br>「<br>」<br>「<br>」<br>「<br>」<br>「<br>」<br>「<br>」<br>「<br>二<br>一<br>二<br>二<br>二<br>二<br>二<br>二<br>二<br>二<br>二<br>二<br>二<br>二<br>二 | )。臺小計款主資 之筆之分,一個一個一個一個一個一個一個一個一個一個一個一個一個一個一個一個一個一個一個 |                                       |
| - Dás 88 | <u>新</u> 增<br>類別                                     | 修改                                                                                                | 」 し 一 間 協                                                          | 存放機構                                                                            |                                          | 網頁預                                                  |                                                                                                    | <u>鬱銀行歷史</u><br>弊別                                                           | <u>匯率查詢</u><br>總額                                                 | !<br>折合新臺幣                                                                                                    | 《國客目                                                 |                                       |
| NY NY    | 新臺幣存款                                                | 款 :                                                                                               | <br>活期存款<br>  1111  11555                                          | 0040037臺                                                                        | 灣銀行營業部<br>                               |                                                      |                                                                                                    | 所臺幣 7                                                                        | 22,000                                                            | 722,000                                                                                                    |                                                      |                                       |
|          | 小帝及其<br>外幣及其(                                        | 世帝 <u>別</u> 存款<br>他幣別存款                                                                           | <sup>定期館留仔…</sup><br>活期儲蓄存。                                        | . 0070939集。<br>. 0170088兆                                                       | 商泰載行國際<br>豐國際商業銀行                        | <u>·亚···</u> 孙 &<br>·台···                            |                                                                                                    | <del>美磅</del> 3                                                              | 33,000                                                            | 1,665,000                                                                                                    |                                                      | L                                     |
|          | ,<br>                                                |                                                                                                   |                                                                    | 上頁(P)                                                                           | 下頁(N)                                    |                                                      | 讀檔(R)                                                                                                    | 存林                                                                           | 當(S)                                                              | <u>離開</u><br>版                                                                                                    | (E)<br>瓦本:v1622                                      |                                       |
| M        | MP X 1 -                                             | J N                                                                                               |                                                                    |                                                                                 |                                          |                                                      |                                                                                                    |                                                                              | Y                                                                 | N/A                                                                                                    | A AN                                                 |                                       |

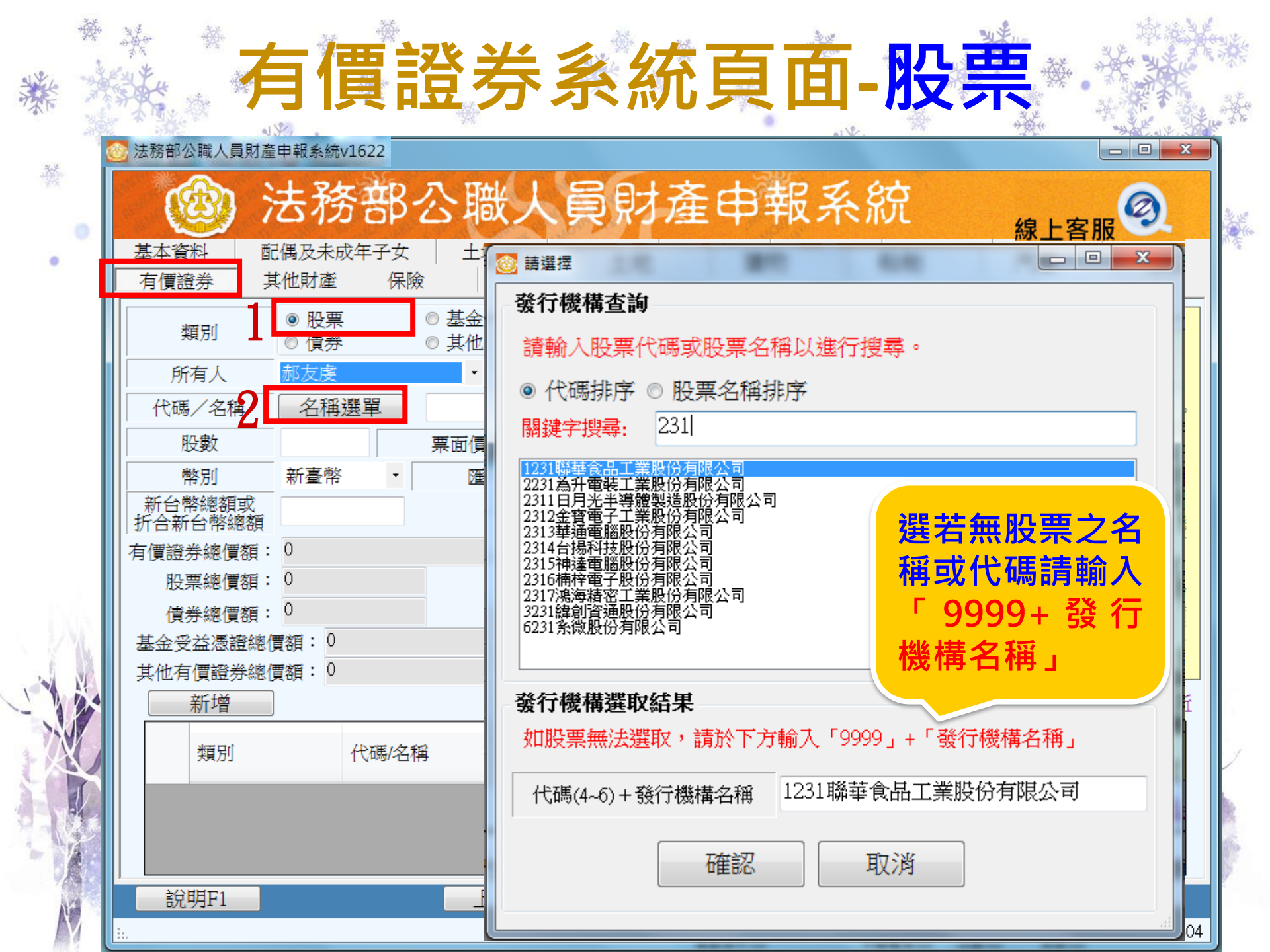

#### 1.持證券存摺至證券商處刷摺 計算方式:票面價額(10元)x股數=股票價額

實例查詢-股票1

| 97 10<br>97 11<br>97 11<br>97 11<br>97 11<br>98 00<br>98 00<br>98 00<br>98 00<br>98 00<br>98 00 | 27 <b>儀威</b><br>05 大亞<br>17 <b>摄智</b><br>18 <b>新創科技</b><br>20 統一實業<br>20 台灣50<br>20 台灣50<br>23 台灣50 | 12<br>創發而發<br>劃發而發<br>動發而發<br>動發而發<br>動發而設<br>耐容<br>致<br>一出<br>動音<br>致<br>一出<br>動音<br>音出<br>動音<br>音出<br>動音<br>音出<br>動音<br>音出<br>動音<br>音出<br>動音<br>音出<br>動音<br>音出<br>動音<br>音 | 元大<br>:::::::::::::::::::::::::::::::::::: | 984825<br>************************************ | *Řk un 注0     ******************************** | <br> |
|-------------------------------------------------------------------------------------------------|----------------------------------------------------------------------------------------------------|----------------------------------------------------------------------------------------------------|--------------------------------------------|------------------------------------------------|------------------------------------------------|------|
| i i                                                                                             |                                                                                                    |                                                                                                    |                                            |                                                |                                                | ¥ له |

# 實例查詢-股票2

#### 2.向開戶證券商之證券集中保管櫃檯查詢 計算方式:票面價額(10元)x股數=股票價額

|        |           |        |        | 25000048 150 | 990915 115458 | 3 900008 1 |
|--------|-----------|--------|--------|--------------|---------------|------------|
| 證券代號   | 道券名稱      | 診護数額   | 存摺記載數類 | 借入餘額控管數額     | 拉普數額          | 劃撥交付控管數額   |
| YYOOSS | 伸安金属      | 14     | 14     | 0            | 0             | 0          |
| 1229   | 際厚實素      | 1.085  | 1,085  | 0            | 0             | 0          |
| 1102   | 速約        | 9,280  | 9,280  |              | 0             | 0          |
| 1407   | <b>祖鉴</b> | 234    | 211    | 股數↔          | 0             | 0          |
| 1443   | 立益        | 1,255  | 1,255  |              | 0             | 0          |
| 1605   | 華新        | 289    | 289    | 0            | 0             | 0          |
| 1702   | 南縣        | 2,000  | 2,000  | 0            | 0             | 0          |
| 1714   | 和桐        | 10,000 | 10,000 | 0            | 0             | 0          |
| 2002   | 中調        | 2,091  | 2,091  | 0            | 0             | 91         |
|        |           | MY S   |        | the st       | NW N          |            |

| 4     | <b>※</b> |                      | - /== -                  | <u> </u>           |                          | L-1-             | -                                                      |                                                                                                    | -                                                                                                    | the states                                    |                                         |
|-------|----------|----------------------|--------------------------|--------------------|--------------------------|------------------|--------------------------------------------------------|----------------------------------------------------------------------------------------------------|----------------------------------------------------------------------------------------------------|-----------------------------------------------|-----------------------------------------|
|       |          |                      | ヨ1頁記                     | 豆夯                 | 杀                        | 統                |                                                        | ∐                                                                                                    | 早田                                                                                                    |                                               |                                         |
| a/ 15 |          | 法務部公職人員              | 財產申報系統v1622              |                    |                          |                  |                                                        | NY I.                                                                                                    |                                                                                                    |                                               | ×                                       |
| -Wr   |          | (3)                  | 法務部                      | 公職人                | 員                        | 財產               | <b>Φ</b>                                               | 服系統                                                                                                    | 紡                                                                                                    | 上客服                                           |                                         |
| •     |          | 基本資料<br>有價證券         | 配偶及未成年子女<br>其他財產 保險      | │ 土地<br>2 │ 債権     | 建物<br>                   |                  | 23舶<br>事業                                              | 汽車 月  約  約 </td <td>航空器 月<br/>王 上</td> <td>現金 存款<br/>傳 列印</td> <td>1. A 1. A 1. A 1. A 1. A 1. A 1. A 1. A</td> | 航空器 月<br>王 上                                                                                                    | 現金 存款<br>傳 列印                                 | 1. A 1. A 1. A 1. A 1. A 1. A 1. A 1. A |
|       | Í        | 類別                   | <br>◎ 股票<br>◎ 債券         | ◎ 基金受益憑<br>◎ 其他有價證 | 證<br>送<br>送              | ;                | 注意事項:<br>  右價證券                                        |                                                                                                    | 後、信券、其                                                                                                    | 会受送馮諮及甘州                                      | ,                                       |
|       |          | 所有人                  | 郝友虔                      | •                  |                          | ļ                | 有價證券                                                   | 2000年 図/平/<br>。<br>(、配個及土式名                                                                                                    |                                                                                                    | 亚文 <u>二总显</u> 汉来他<br>田妃,                      | ÷                                       |
|       |          | 代碼/名稱                | 景順東協基金A股                 |                    |                          |                  | 2.甲報八平<br>證券總額<br>5.5mm 上主                             | 八、癿俩及木成+<br>累計達新臺幣100                                                                                                    | ⊢丁乆石「`」<br>萬元者,即應<br>隱肌亜、甘仲                                                                                                    | 回別」之谷頬角頃<br>由申報人逐筆申<br>まちまく振入いる               | <b>版</b> 。                              |
|       |          | 單位數                  | 23145.7 票面               | 前價額/單位淨值           | 96.25                    |                  | 及下市(                                                   | 1(憶)股票、興<br>櫃)股票,均應5                                                                                                    | 偃股票、具他<br>申報,並以票i                                                                                                    | 木上巾(偃)股票<br>面價額(10元)計算                        |                                         |
|       |          | 幣別                   | 美金・                      | 匯率                 | 31.51                    | (                | 4.債券-上市<br>面價額計                                        | ī(櫃)或禾上帀<br>算。                                                                                                    | (櫃)之愩券                                                                                                    | 均應甲報,並以緊                                      | <u> </u>                                |
|       |          | 新台幣總額或<br>   折合新台幣總額 | 70197146.9238            | 受託投資機構             | 景順語                      | 證券投資             | 5.基金受益<br>値計算,                                         | 憑證-基金受益憑<br>無單位淨值者,」                                                                                                    | 證之價額,應<br>以原交易價額調                                                                                                    | 以申報日之單位≫<br>計算;「受託投資                          | 爭 <mark>していた。</mark><br>「機」」            |
|       |          | 有價證券總價額              | € : 71318676.9238        |                    |                          |                  | 構」,指                                                   | 申報人申購基金之<br>券商」。                                                                                                    | 之「證券投資                                                                                                    | 言託事業」、「銀                                      | 行                                       |
|       |          | 股票總價額                | <b>(</b> : 121530        |                    |                          | (                | 5.其他有價<br>答產其礎                                         | 治力。<br>證券-指存託憑證<br>證券、國庫券、國                                                                                                    | 、認購(售)<br>医業本要或確認                                                                                                    | 權證、受益證券及                                      |                                         |
|       |          | 債券總價額                | £: 1000000               |                    | _                        |                  | 夏座 金呢<br>值且得為                                          | 空分 國岸分 同<br>交易額體之證券<br>西安優額表 医                                                                                                    | ;其他有價證;                                                                                                    | 亲:                                            |                                         |
|       |          | 基金受益憑證約              | 廖價額: 70197146.92         | 38                 | _                        |                  |                                                        | 亲回复街石,應吗<br>。<br>                                                                                                    | 具戦中報日/4                                                                                                    | <u>                                      </u> |                                         |
|       |          | 其他有價證券               | · 應價額: 0                 | HTMP A             |                          |                  | 7.國外相關                                                 | <u>財產請填寫於"備</u>                                                                                                    | 註"。                                                                                                    | N.L. == 1998.200 N/A -> =                     |                                         |
| 510   |          | 新增                   |                          | 一世除                |                          | <u>會計【瞿見)則</u> 政 | 5 <u>證券積</u> 核<br>一一一一一一一一一一一一一一一一一一一一一一一一一一一一一一一一一一一一 | <u></u>                                                                                                    | 基金貧訊觀測                                                                                                    | <u>  站   臺灣證券父易</u>                           |                                         |
| X     |          | 類別                   | 代碼/名稱                    |                    | 所有人                      | 股數(或<br>單位數)     | 宗回復<br>額/單位<br>淨值                                      | 折合新臺幣總額                                                                                                    | 1 幣別                                                                                                    | 受託投資機構                                        |                                         |
|       |          | 股票                   | 2317鴻海精密                 | 工業股份               | 郝友虔 1                    | 2153             | 10                                                     | 121,530                                                                                                    | 新臺幣                                                                                                    |                                               |                                         |
| 555   |          |                      | A9401494央債<br>米馮鎔 長順市佐甘夕 | ♥四                 | 郝友虔  1<br>叔友虔  2         | 31457            | 1,000,000                                              | 1,000,000                                                                                                    | <br>新臺幣<br> <br>主 全                                                                                                    | 台銀證券<br> 早順證券55%                              | -                                       |
|       |          |                      |                          |                    | 1617x 1 <del>07</del> 7. | III              |                                                        |                                                                                                    |                                                                                                    |                                               |                                         |
|       | 1        | 說明F1                 |                          | 上頁(P)              |                          | 下頁(N)            |                                                        | 讀檔(R)                                                                                                    | 存檔(S)                                                                                                    | 離開(E)                                         |                                         |
| N.    |          |                      |                          | 20.0000            |                          | 1990 - 44        |                                                        | 17-11<br>17-11                                                                                                    |                                                                                                    | <u>版本:v</u> ]                                 | 1622.                                   |
|       |          |                      |                          |                    | -111+                    |                  |                                                        |                                                                                                    | and the second second s | and the second second                         | P. and                                  |

#### 主動向受託投資機構申請申報基準日當日之「基金對帳單」

實例查詢-基金

某些受託投資機構提供之基金對帳單僅有單位數及總額, 需自行換算單位淨值 (單位淨值 = 總額 / 單位數)

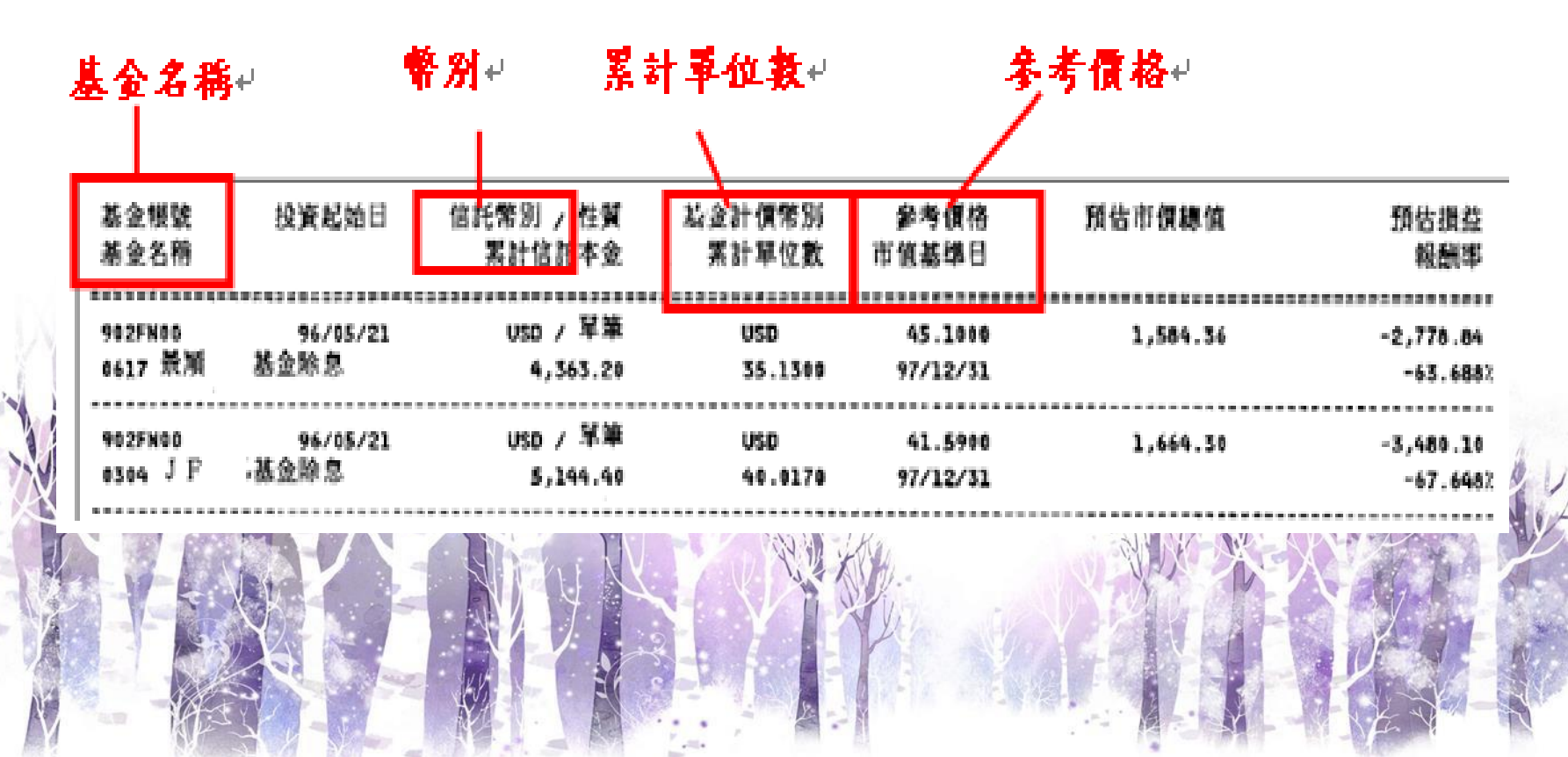

|    | *                                        | North North | <b>燕</b> | ******  | · 禁                                   | <b>三 3</b> 久 |         | 太子              | 57            |             | t with                                                             |                 | ****     |          |
|----|------------------------------------------|----------------------------------------------------------------------------------------------------|----------|---------|---------------------------------------|--------------|---------|-----------------|---------------|-------------|--------------------------------------------------------------------|-----------------|----------|----------|
| XT |                                          | A MARK                                                                                                    | **       | 14      |                                       | <b>貝</b> //分 | 示       | 初じり             | <b>本</b> 派    | 24          | ·<br>·<br>·<br>·<br>·<br>·<br>·<br>·<br>·<br>·<br>·<br>·<br>·<br>· | ***             |          |          |
| *  | an an an an an an an an an an an an an a | 🙆 法                                                                                                    | 務部公職人員   | 員財產申報系統 | 흈v1622                                |              |         |                 |               |             |                                                                    |                 | - 0 X    | . XX.    |
|    |                                          |                                                                                                    |          | 法税      | 部公                                    | >職人          | 、員財     | 產申              | 報             | 系統          |                                                                    | 線上客服            | 9        |          |
| •  |                                          | 基                                                                                                    | 本資料      | 配偶及未成   | (年子女                                  | 土地           | 建物      | 船舶              | 汽車            | <b>赵</b> 月  | 航空器                                                                | 現金              | 存款       |          |
|    |                                          | 有                                                                                                    | 價證券      | 其他財產    | 保險                                    | 債權           | 債務      | ş .             | 事業投資          | 備註          | E                                                                  | 上傳              | 列印       |          |
|    |                                          |                                                                                                    | 種類       | 銀行貸款    | 3                                     |              |         | [               | 注意事項          | :           |                                                                    |                 |          |          |
|    |                                          |                                                                                                    | 債務人      | 郝友虔     |                                       | -            |         |                 | 1.「債務」        | 」之申報金額      | 領,應以「                                                              | 申報日」當日          | 日之債務餘    |          |
|    |                                          |                                                                                                    | 信權人      | 台北富邦    | 鵝行                                    |              |         |                 | 額為準<br>額申報    | ,須扣除債況<br>。 | 務人已清償                                                              | 部分,非以原          | 原始借貸數    |          |
|    |                                          |                                                                                                    | 唐棣人称于    |         | <br>                                  |              |         |                 | 2.申報人本<br>額遠新 | 本人、配偶       | 及未成年子                                                              | ·女「個別」名         | 名下債權金    |          |
|    |                                          |                                                                                                    |          |         | ₩₩₩₩₩₩₩₩₩₩₩₩₩₩₩₩₩₩₩₩₩₩₩₩₩₩₩₩₩₩₩₩₩₩₩₩₩ | <b>Р</b> Н   |         |                 | 3.債務應調        | 注明取得之日      | 時間及原因                                                              | 小 <u>廠</u> 中和 - |          |          |
|    |                                          |                                                                                                    | (新祝)     | 44555   |                                       |              | _       | l               | 4.國外附周        | 朔灯座淯琪。      | 舄於"                                                                | •               |          |          |
|    |                                          |                                                                                                    | 取得(發生    | )時間 民國  | 1 096 • 年                             | 06 • 月 06    | ■ 日     |                 |               |             |                                                                    |                 |          |          |
|    |                                          | I                                                                                                    | 取得(發生    | )原因購買   | 買私人遊艇                                 |              |         |                 |               |             |                                                                    |                 |          |          |
|    |                                          |                                                                                                    | 為磨       | 金額: 499 | 3380                                  | 元            |         |                 |               |             |                                                                    |                 |          |          |
|    |                                          |                                                                                                    | 新增       | 修       | 牧 🗌 🗌                                 | 刪除           |         |                 |               |             |                                                                    |                 |          |          |
|    | 6 6                                      | ПГ                                                                                                    | 種類       | 債務人     | 債權人                                   | 債            | 權人地址    | 餘額              | ŧ             | 取得(發生       | E)時間                                                               | 取得(發生           | )原因      |          |
| -  |                                          |                                                                                                    | 銀行貨      | 款 郝友虔   | 台灣銀行營                                 | 登業部 台注       | 北市中正區館前 | 俞路 1,234        | ,567          | 0960606     |                                                                    | 購買私人遊           | 跹        |          |
|    |                                          |                                                                                                    | 銀行貨      | 款 郝友虔   | 台北富邦銷                                 | 時に 合け        | 北市信義區忠調 | ≸ 44,5 <u>°</u> | 55            | 0960606     |                                                                    | 購買私人遊           | 铤        | 1 States |
| 1  |                                          |                                                                                                    | 銀行貨      | 款 曾美莉   | 國泰世華商                                 | 商業銀行  台:     | 北市忠孝東路- | 一段  3,714       | ,258          | 0940905     |                                                                    | 房賃              | _        | 11       |
|    |                                          |                                                                                                    |          |         |                                       |              |         |                 |               |             |                                                                    |                 |          | L        |
|    |                                          |                                                                                                    |          |         |                                       |              |         |                 |               |             |                                                                    |                 |          | 2        |
|    |                                          |                                                                                                    |          |         |                                       |              |         |                 |               |             |                                                                    |                 |          | 237      |
|    |                                          |                                                                                                    | →台田田121  |         |                                       | 上面の          |         |                 | ·諸雄(          | D)          | 方様(の)                                                              | 商任用             | 現(正)     |          |
|    |                                          |                                                                                                    | աղթյու   |         |                                       |              |         |                 | 「良い」          | K)          | 1丁11日(2)                                                           |                 | 版本:v1622 |          |
| Ň  |                                          |                                                                                                    |          |         |                                       | -            |         | EI.             |               |             |                                                                    |                 | W.T1000  |          |

-

-

10

| **** | * * * <b>*</b><br>* * <b>*</b> | 例查詳                              | <b>〕-債務</b>                   |                      |         |
|------|--------------------------------|----------------------------------|-------------------------------|----------------------|---------|
|      | κ.<br>                         | 房屋貸款餘                            | 額證明書                          |                      |         |
|      | 戶名:<br>貸款帳號:1                  | 50                               | 日編                            | 期: 2017⊷ 年 月 ∦<br>號: | E       |
|      | 敬啓者                            |                                  |                               |                      |         |
|      | 茲證明台端在本行之房屋                    | 貸款帳戶截至 2015                      | 年月日止之餘額                       | 如下:                  |         |
|      | <u> </u>                       | 原貸款額                             | 度                             | 貸款餘額                 |         |
|      | 2015年月日                        | NT\$1,500,00                     | 00.00                         | NT\$1,475,099.20     |         |
|      | Remark:總期數:                    |                                  |                               |                      | XXX & I |
|      | 已繳期數:                          | 3                                |                               |                      | A.L     |
|      | 尙餘期數:                          | 81)<br>-                         | a (j.                         |                      |         |
|      | 各項存款、信託資金<br>並受限於中華民國法         | 、服務限向花旗銀行在中華民國<br>令(包括行政命令、行政處分、 | 聞境內承辦相關業務之分行請<br>法院判決或裁定、政府行爲 | 求償付/履行,<br>))之規定。    |         |
| M    |                                |                                  |                               |                      |         |

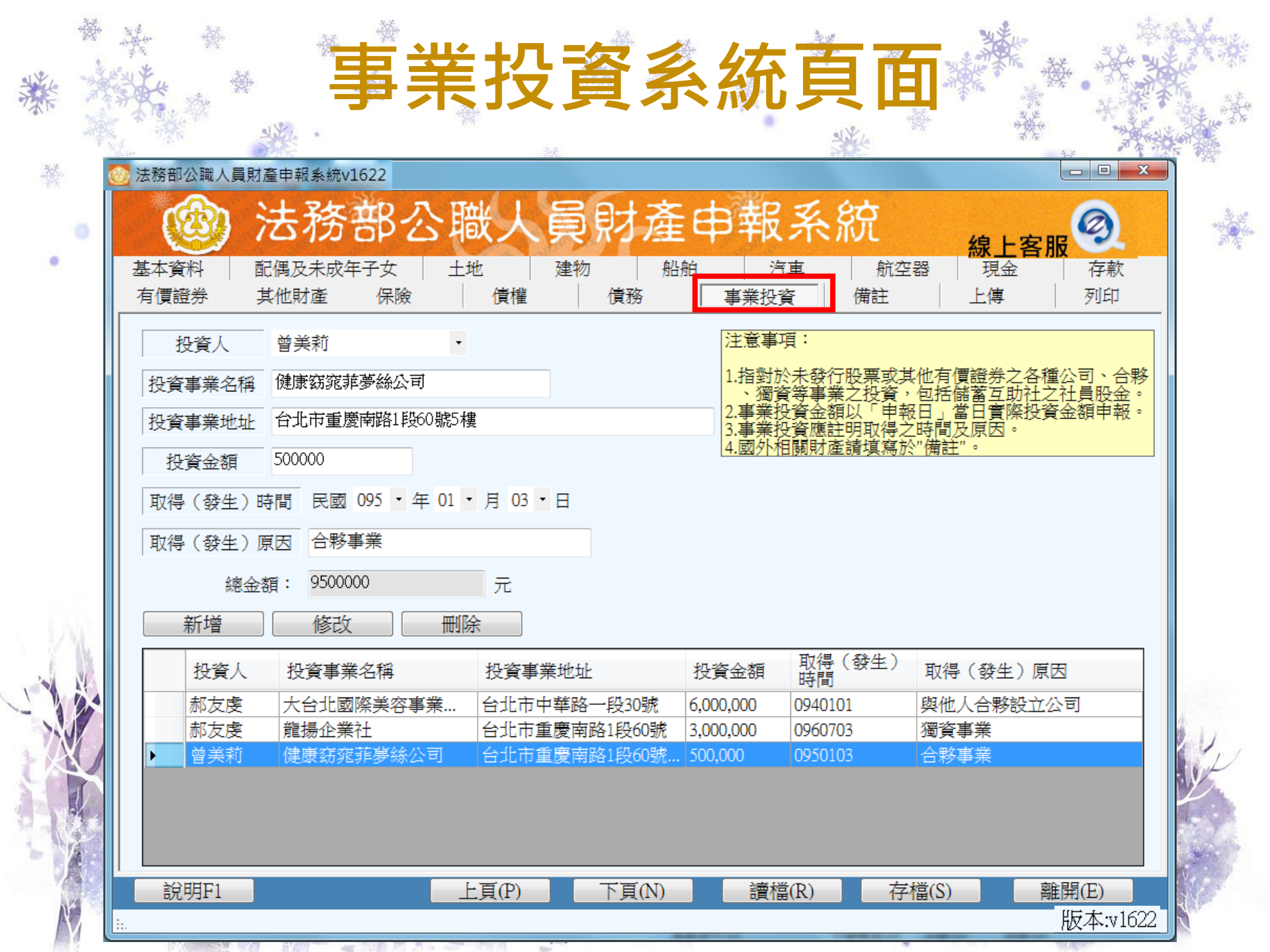

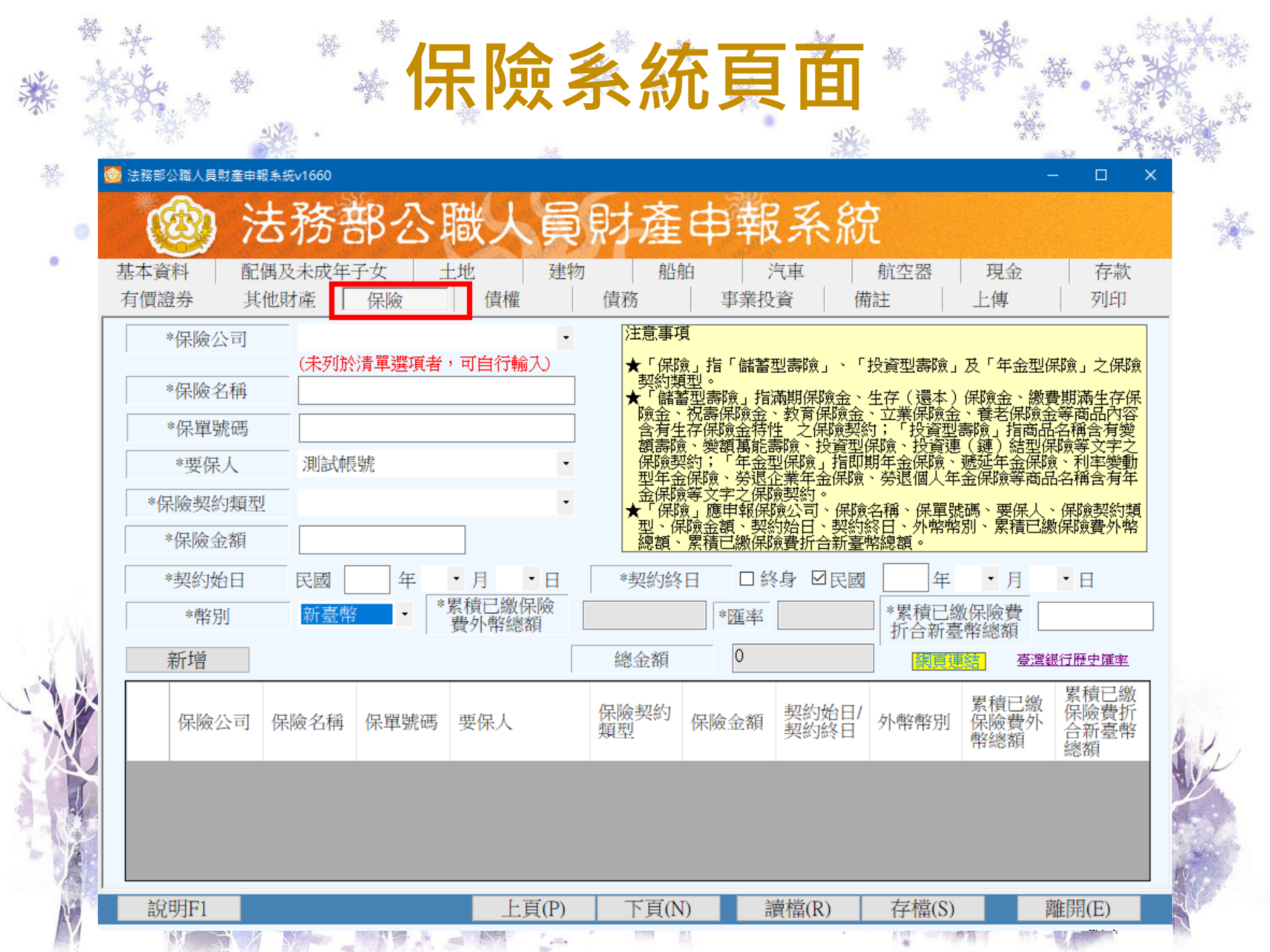

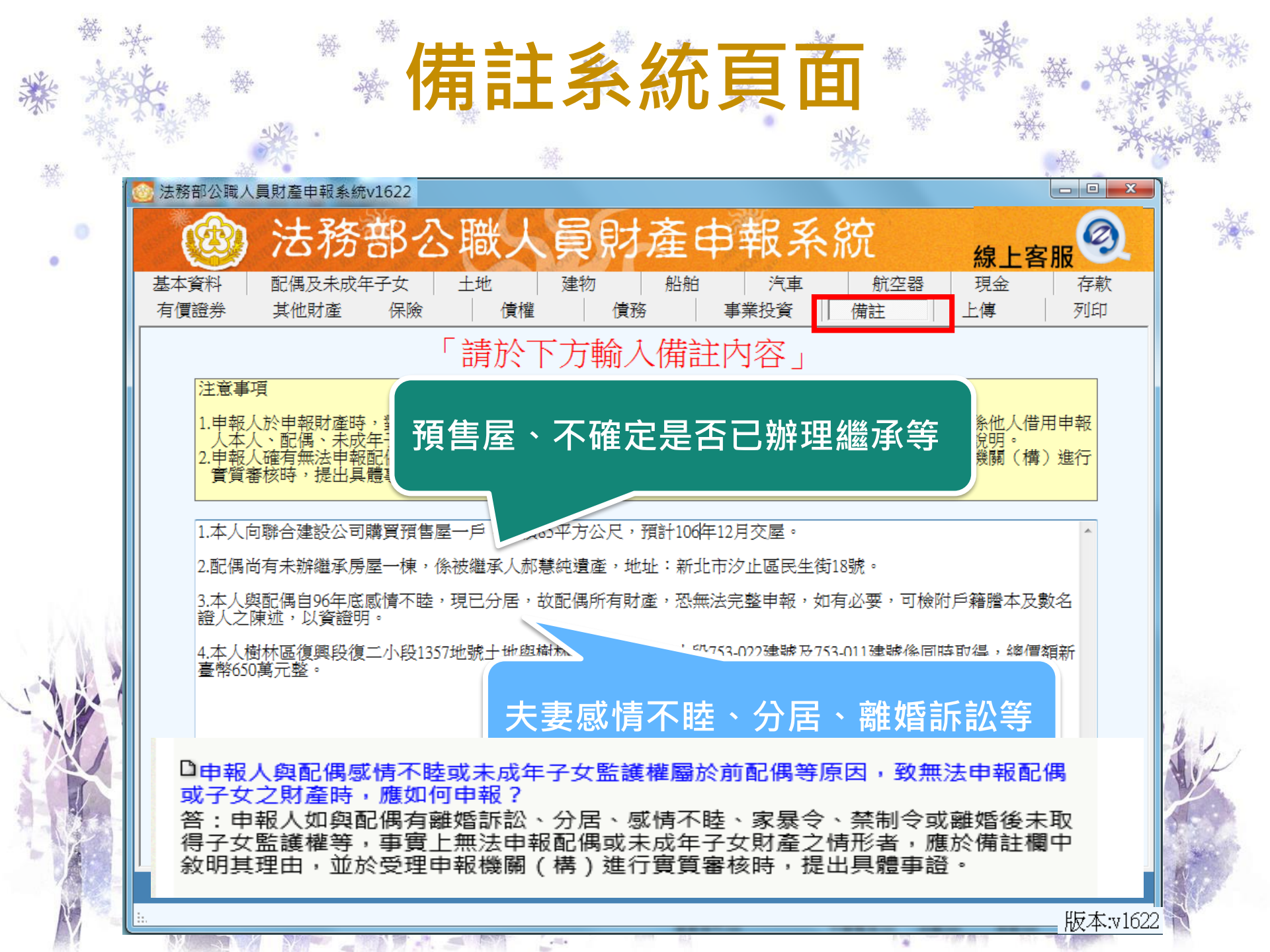

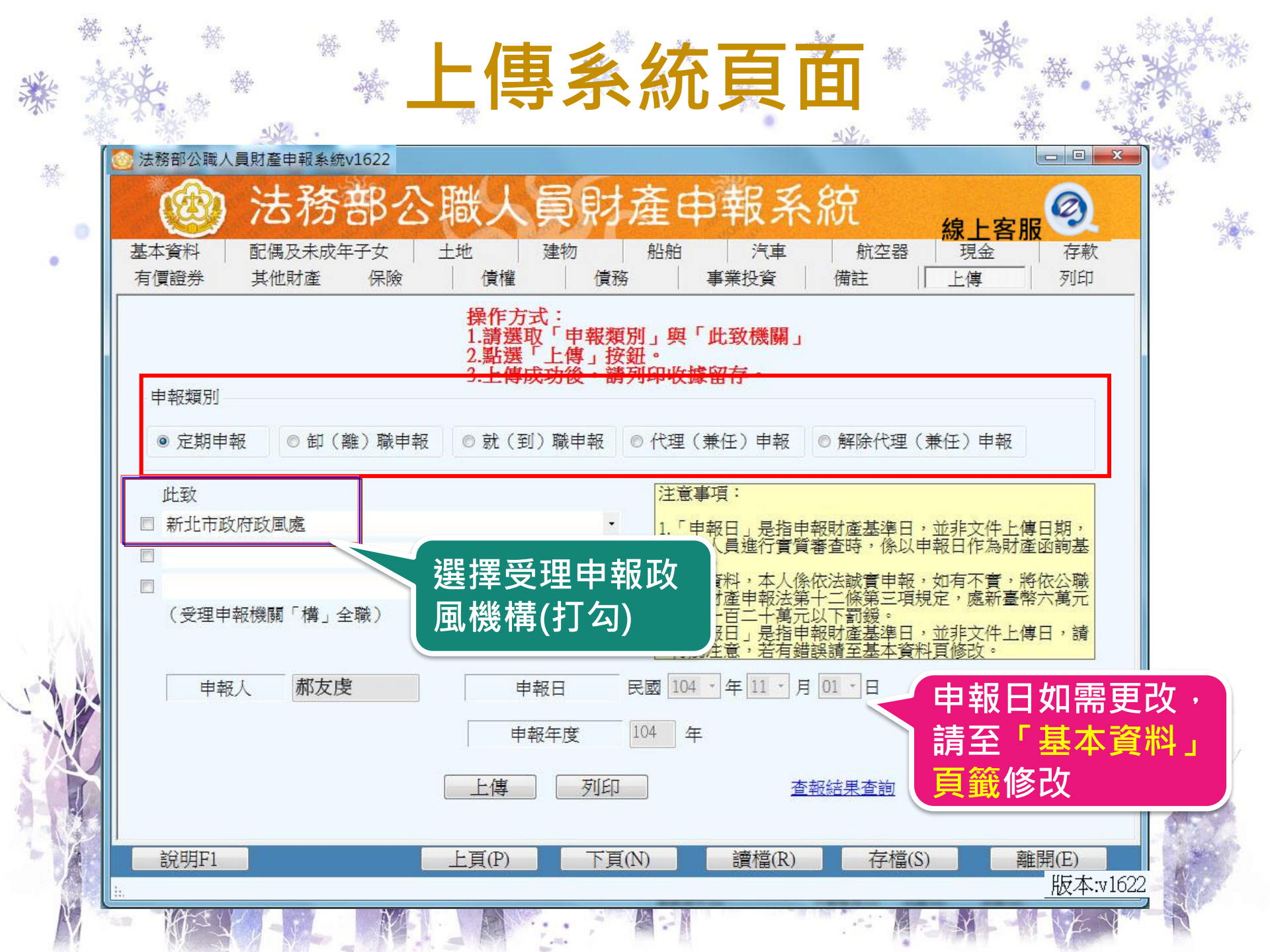

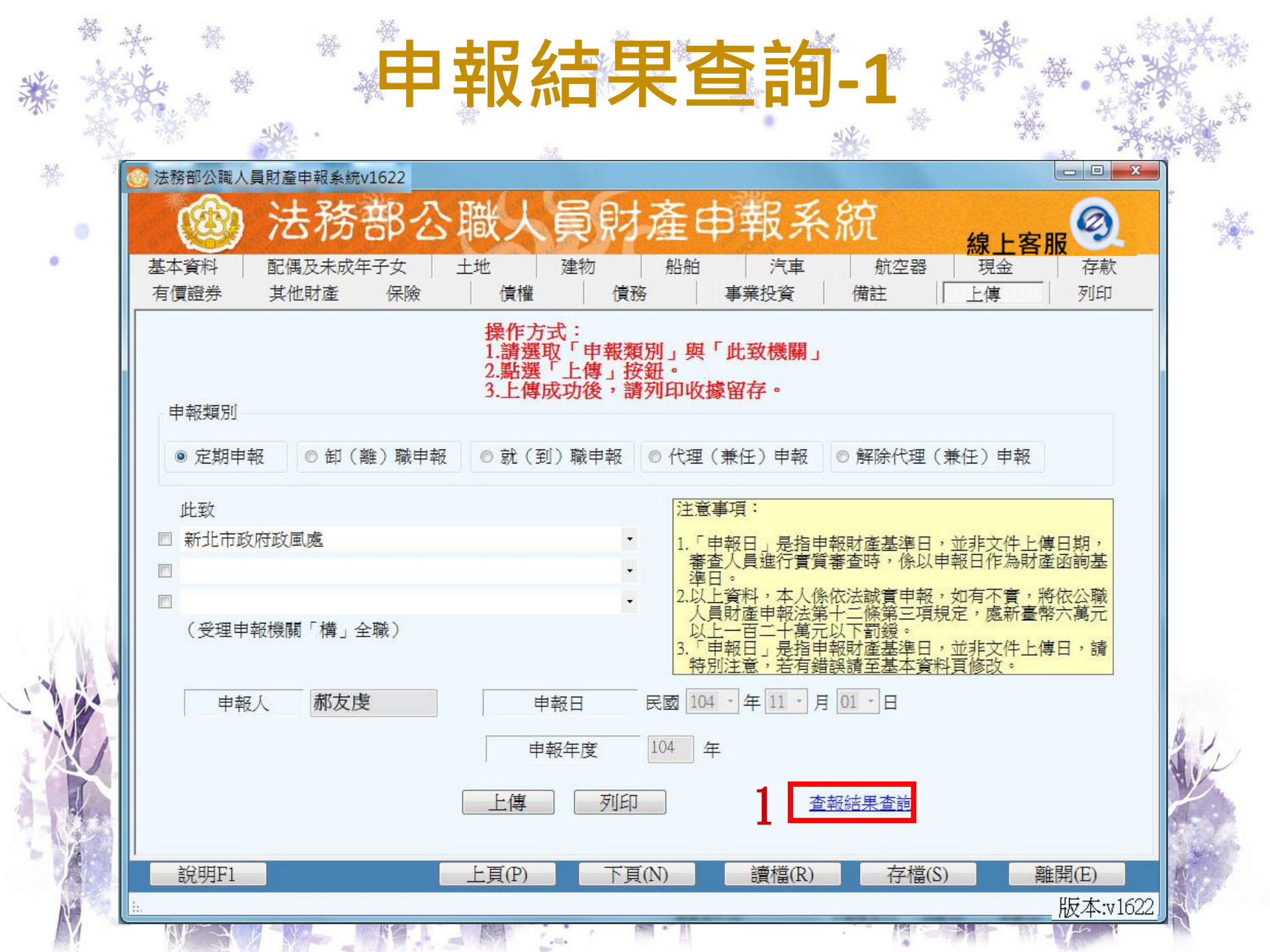

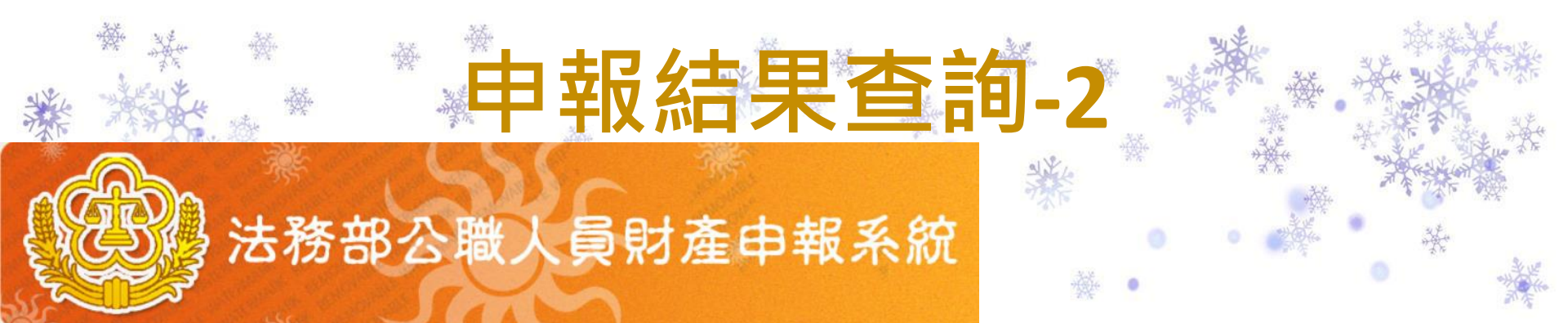

# 軟體下載 申報結果查詢 財產資料授權查詢 常見問題說明 常見問題說明 相關連結 密碼修改 密碼申請 忘記密碼 申報人使用手冊下載

| → 田報店   | 栠 | 查詢    |
|---------|---|-------|
| 身分證統一編號 | : |       |
| 出生年月日:  |   |       |
| 申報年度 :  |   | 106 🗸 |
| 驗證碼:    |   |       |
|         |   | 送出重填  |

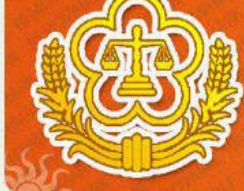

111

0

» 軟體下載

> 申報結果查詢
 > 財產資料授權查詢
 > 常見問題說明
 > 相關連結
 > 密碼修改
 > 密碼申請
 > 忘記密碼

#### 法務部公職人員財產申報系統

#### 日報結果查詢

| 上傳時間                  | 受理單位              | 管理        |
|-----------------------|-------------------|-----------|
| 2015/5/27下午 02:15:15  | 新北市政府政風處。線上申報收據下載 |           |
| 2015/5/27 下午 02:14:06 | 新北市政府政国           | 國總上申報收援下載 |
|                       |                   |           |
|                       |                   |           |
|                       |                   |           |
|                       |                   |           |
|                       |                   |           |
|                       | 长本                | 必理由却      |
|                       | 檢查                | 受理申報      |
|                       | 檢查                | 受理申報      |

11

客服服務專線: (02)7735-2811 客服服務傳真: (02)7737-0861 客服服務電子郵件信箱: moj@tradevan.com.tw

申報人使用手冊下載

# 法務部財申系統操作相關疑義 廉政署客服專線: (02)7735-2811請耐心等待接通!! 客服傳真: (02)7737-0861

客服電子郵件信箱:<u>moj@tradevan.com.tw</u> 客服服務時間:09:00-18:00

# 財產申報法規諮詢專線

- 向各受理申報機構諮詢
  - ・未設政風之一級機關及區公所 本處
    ・有設政風之機關及區公所 各政風室
    ・未設政風之二級機關 上級機關之政風室

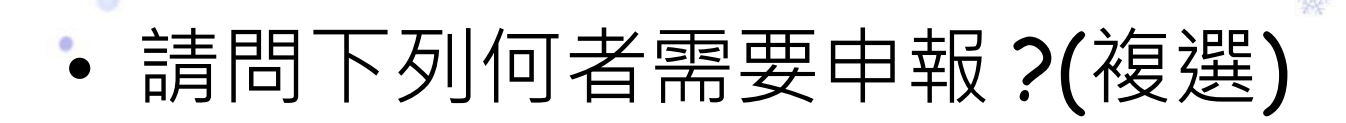

•1.現金200萬 🗹

- **2**.停車位 🗹
- 3.100cc機車 汽車含250cc以上之二輪機器腳踏車
   4.價值10萬元之自行車
   每項價額20萬元以上之其他財產

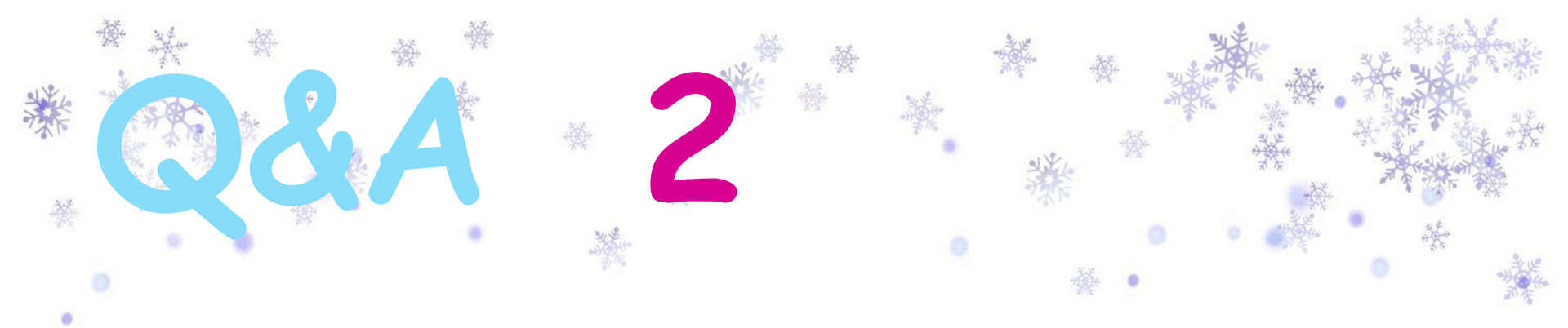

•林科長已參加109年定期申報授權,請問12月 5日下載授權資料後可以逕行上傳嗎?

申報人仍應
申報人仍應
書畫查詢、
溝通及檢查義務
·確認申報資
料正確無
批後提出申報
·否則仍難解免公職人員財產
申報法第12條第3項故意申報不實之責任。

## 今年定期申報授權查調資料之申報基準日 為何?

3

# 🔷 109年11月1日

定期申報授權查調資料何時可下載資料?

#### 109年12月5日

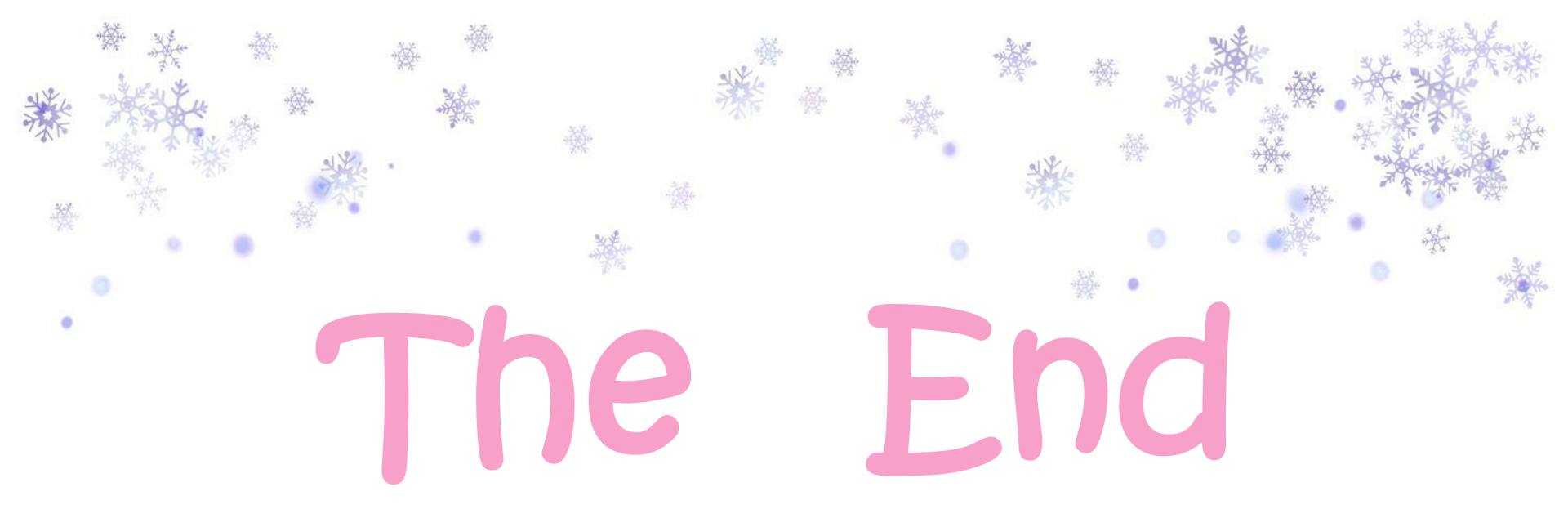

#### 課程結束 謝謝大家聆聽

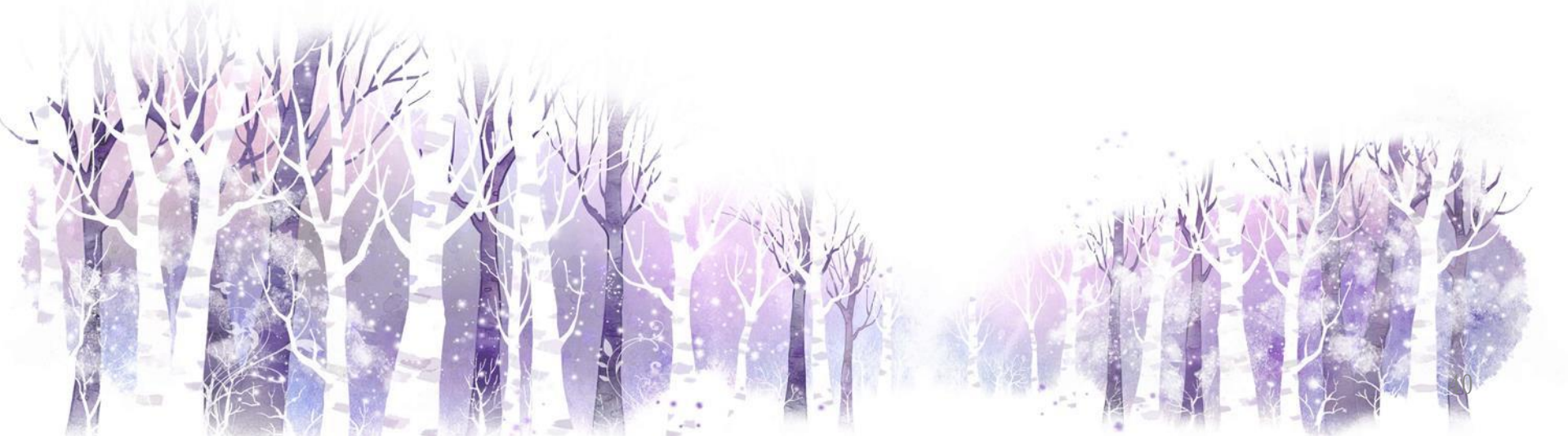